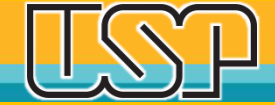

# Como preencher seu registro ORCiD

**Maio 2021** 

Agência USP de Gestão da Informação Acadêmica Universidade de São Paulo

# Características do ORCiD

- O ORCiD foi desenvolvido por um grupo de publishers internacionais, entre os quais a Thomson Reuters/Clarivate Analytics, Elsevier, Springer-Nature, Crossref, Wiley, etc.
- □ O ORCiD (Open Researcher and Contributor iD) é gratuito;
- Seu objetivo é fornecer um único identificador digital internacional persistente que distingue um pesquisador de outro;
- O ORCiD é mantido pela Organização sem fins lucrativos de mesmo nome - ORCID.

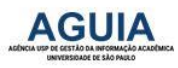

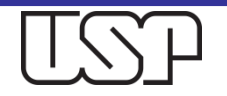

# Vantagens do ORCiD para você

- O Registro ORCiD resolve problemas de ambiguidade, impedindo a confusão entre homônimos, atribuição errônea de autoria ou a dissociação do nome quando escrito de formas diferentes (por extenso, abreviado, "nome profissional", etc.);
- O ORCiD é um identificador mundialmente reconhecido, que ganha adeptos dia a dia. Inclusive, já é exigido na maior parte das revistas e instituições;
- O ORCiD está integrado com outros sistemas internacionais como Crossref (DOI), Scopus, e Agências de Financiamento como Fapesp, CNPq, NIH, USP, etc.
- O ORCiD registra, em um único local, todas as suas publicações, e, através da integração com outros identificadores (Scopus ID, Crossref DOI, DataCite, etc), garante que seu trabalho seja automaticamente atualizado e reconhecido no mundo todo;
- Recomenda-se que todos os docentes, discentes, servidores não docentes da USP façam seu cadastro.

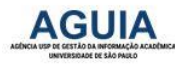

### Vincule seu nº USP ao seu nº ORCiD

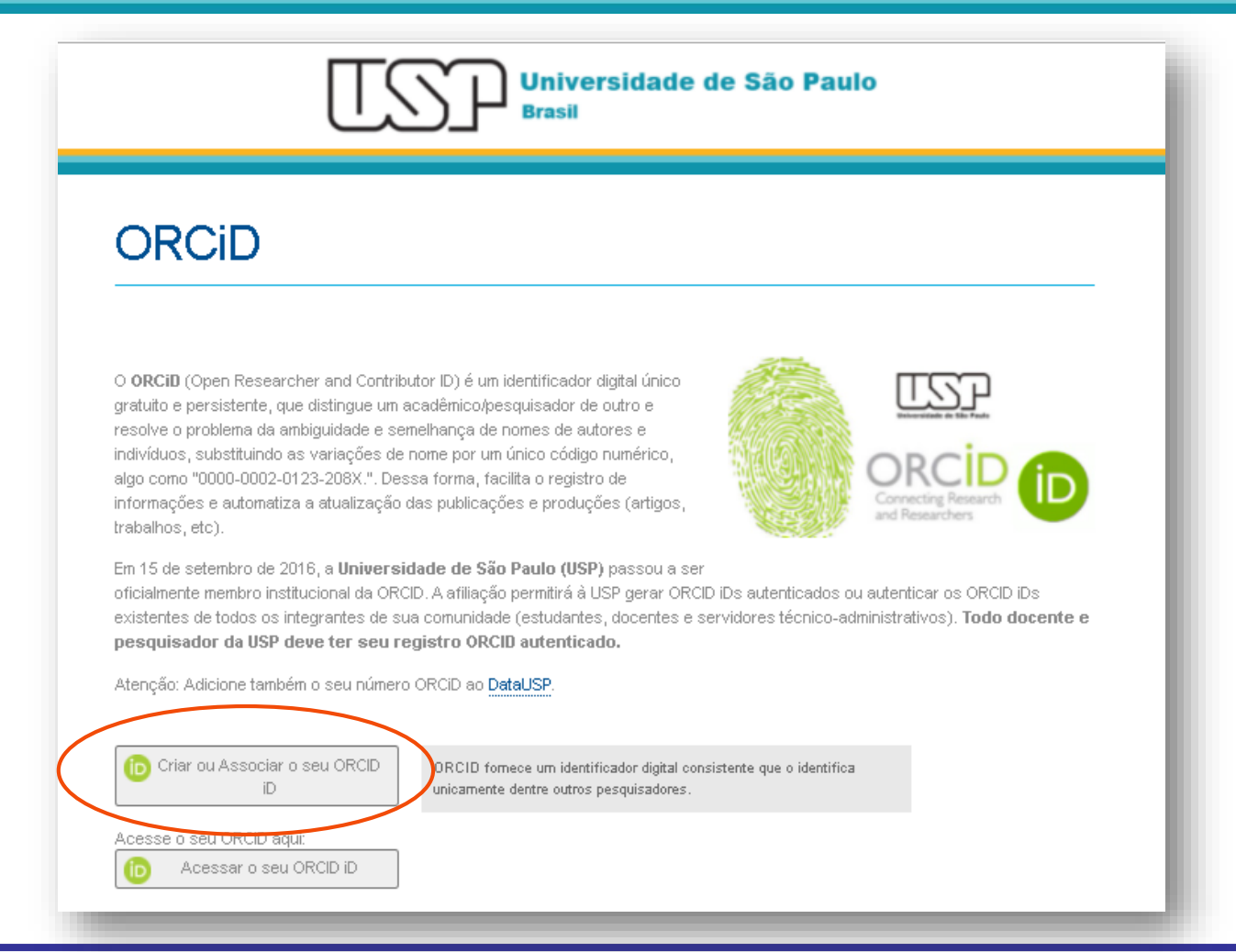

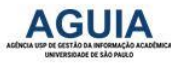

#### http://www.usp.br/orcid

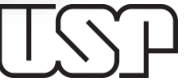

# Afiliação da USP à ORCID permitirá que as informações sejam autenticadas

| Universidade de São Paulo Escola de Comunicações e Artes: Sao<br>Paulo, SP, Brazil | 6 |
|------------------------------------------------------------------------------------|---|
| 1998 to 2001   Mestrado em Ciências da Comunicação (Departamento de Informação e   |   |
| Cultura )                                                                          |   |
|                                                                                    |   |
| Source: Elisabeth Dudziak                                                          |   |
|                                                                                    |   |
| Universidade de São Paulo Escola de Comunicações e Artes: São<br>Paulo, SP, Brazil | 0 |
| 1981-01-01 to 1984-12-31   Biblioteconomia (Departamento de Informação e Cultura - |   |
| CDB)                                                                               |   |
|                                                                                    |   |
| Source: Universidade de São Paulo                                                  |   |
|                                                                                    |   |
|                                                                                    |   |

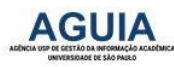

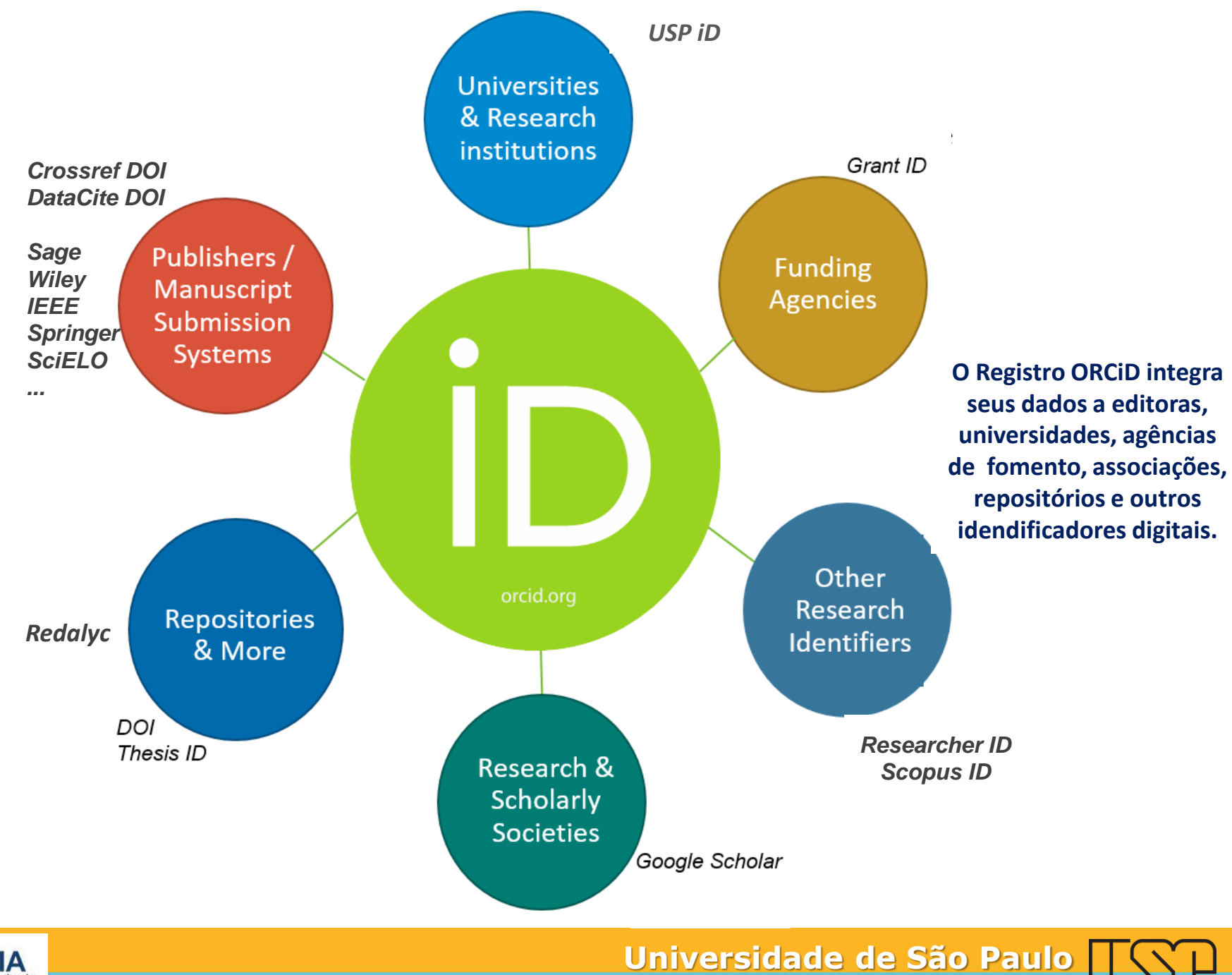

BRASIL

AGUIA ALDICLA LUP DE CESTÃO DA INFORMAÇÃO ACARDEMIC UNIVERSIDADE DE SÃO PARLO

### Registre-se, use sua ORCiD ID e compartilhe

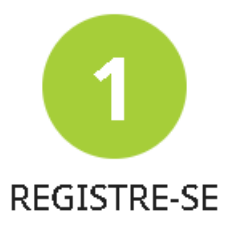

Tenha seu identificador ORCID único. É grátis e leva somente um minuto, portanto, registre-se agoral

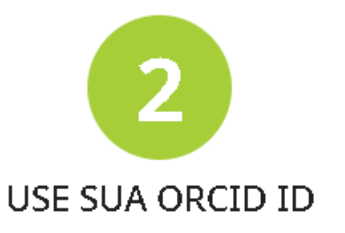

Use seu iD sempre que solicitado em sistemas e plataformas de solicitação de bolsas para envio de manuscritos e muito mais, garantindo que você receba os créditos por suas contribuições.

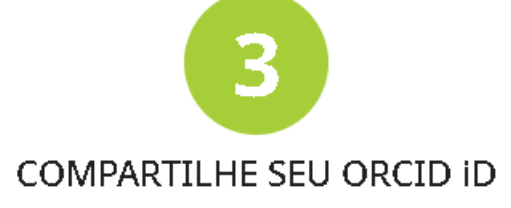

Quanto mais informações conectadas ao seu registro ORCID, maior será seu benefício ao compartilhar seu iD — por isso, permita que organizações em que você confie atualizem seu registro, além de adicionar suas afiliações, e-mails, outros nomes usados por você, e muito mais.

#### http://www.orcid.org

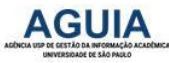

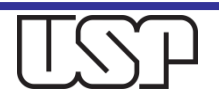

### **Registre-se**

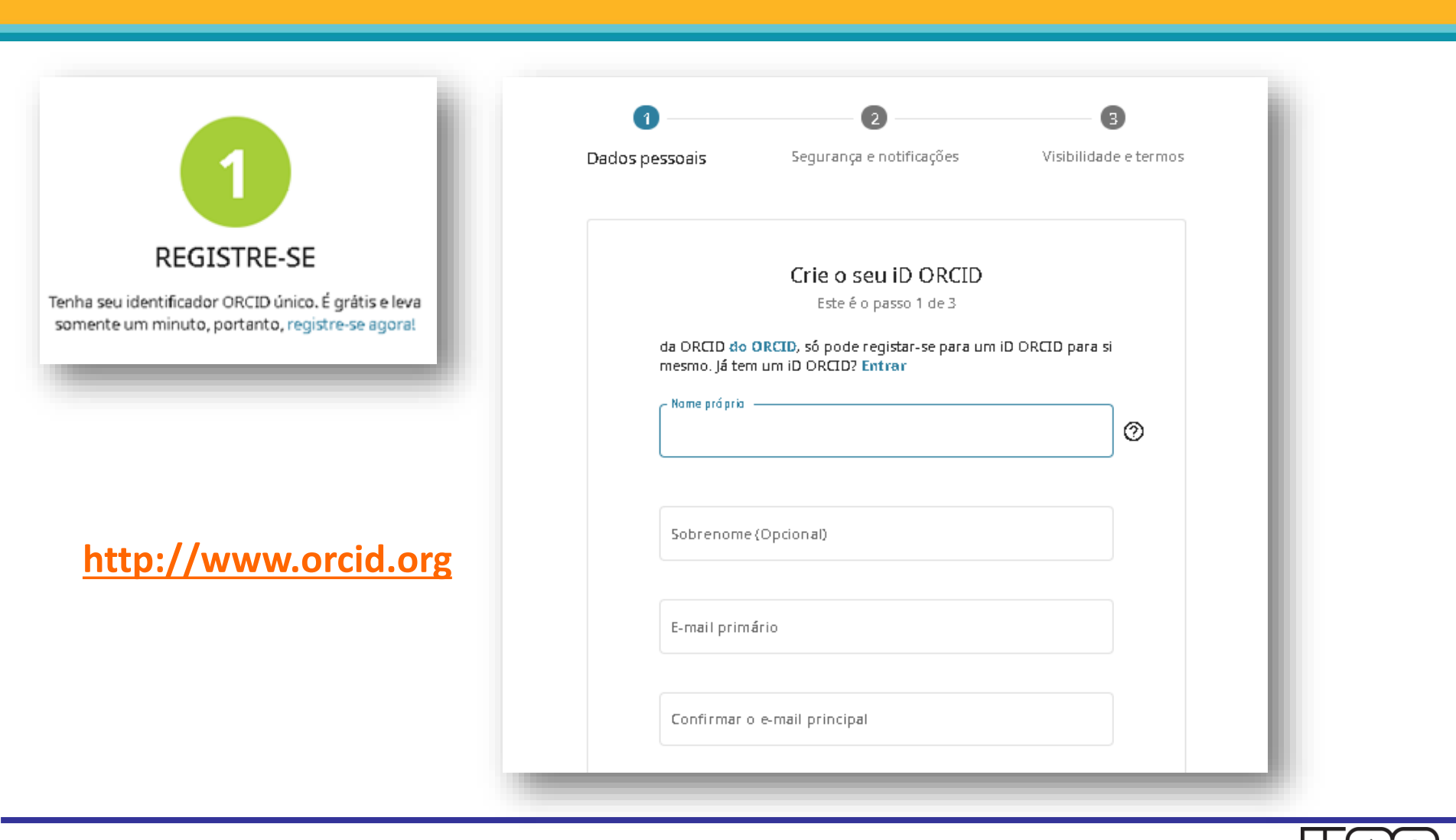

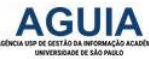

# Principais elementos do registro ORCiD

- Número de identificação digital ORCiD
- Nome preferencial (escolhido pelo pesquisador)
- Variações de nome,
- Áreas de atuação científica,
- E-mail,
- Emprego,
- Educação e qualificação,
- Posições convidadas e distinções,
- Adesão e serviços,
- Financiamento,
- **Trabalhos**.

 É possível escolher como cada elemento de seu registro será visualizado pelo mundo

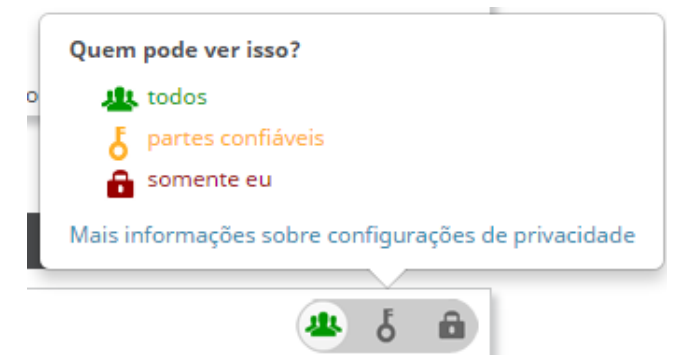

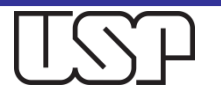

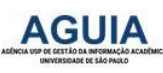

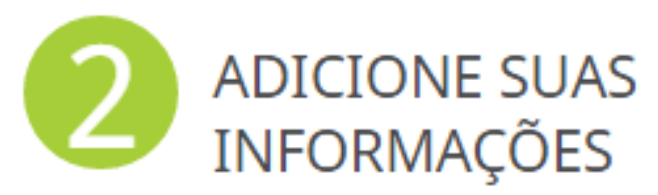

# Modifique a ordem dos elementos, se preferir.

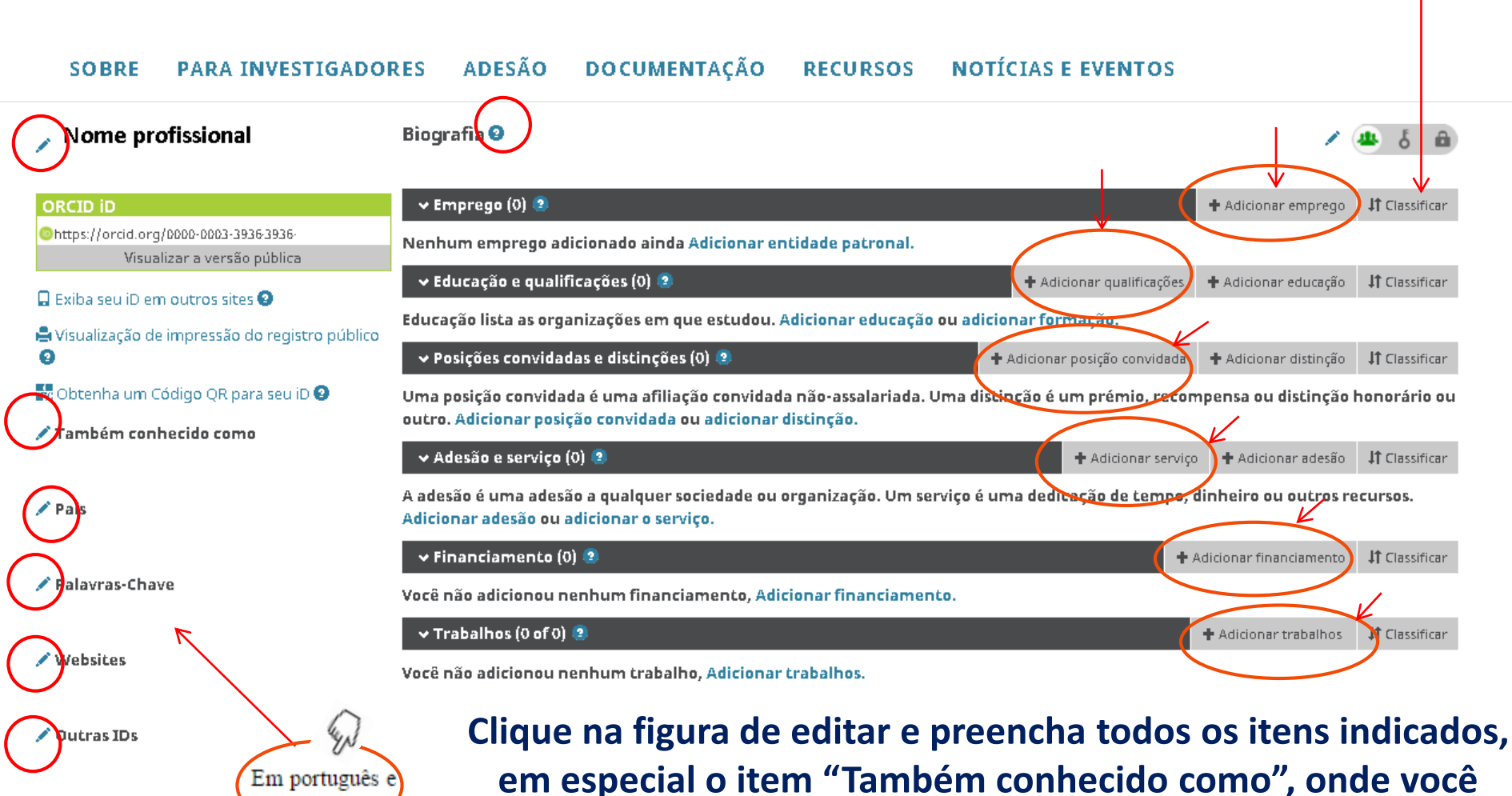

colocará todas as variações de seu nome como autor.

BRASIL

Universidade de São Paulo

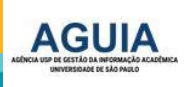

em inglê

ORCID Conectando Pesquisas e Pesquisadores

| SOBRE PARA INVESTIGADO                                                      | RES ADESÃO DOCUMENTAÇÃO                                                                              | RECURSOS                                | NOTÍCIAS E EVENTOS                  | 5                     |                   |
|-----------------------------------------------------------------------------|----------------------------------------------------------------------------------------------------|-----------------------------------------|-------------------------------------|-----------------------|-------------------|
| Nome                                                                        | Biografia 🥹                                                                                          |                                         |                                     |                       | <u>ه</u> ک        |
| ORCID ID<br>ORCID ID<br>O0000-0002-0123-208X<br>Visualizar a versão pública | Digite aqui sua biograf<br>que também possa ser<br>países.                                           | ia em portu<br><sup>-</sup> lida por po | uguês e em ingle<br>esquisadores de | ês, para<br>e outros  | //                |
| <ul> <li>Visualização de impressão do registro</li> </ul>                   |                                                                                                    |                                         |                                     | Cancelar Sat          | var alterações    |
| público 🛛 🎆<br>🕅 Obtenha um Código QR para seu iD 🎱                         | 🛩 Emprego (0) 🔮                                                                                      |                                         |                                     | + Adicionar emprego   | 11 Classificar    |
| 🖍 Também conhecido como                                                     | <ul> <li>✓ Educação e qualificações (0) (2)</li> </ul>                                               | ade patronal.                           | + Adicionar qualificações           | + Adicionar educação  | 11 Classificar    |
| / País                                                                      | Educação lista as organizações em que estudou. Ad                                                    | cionar educação ou e                    | adicionar formação.                 |                       |                   |
|                                                                             | 🛩 Posições convidadas e distinções (0) 🔮                                                             |                                         | + Adicionar posição convidada       | 🕂 Adicionar distinção | 11 Classifican    |
| 🗡 Palavras-Chave                                                            | Uma posição convidada é uma afiliação convidada<br>ou outro. Adicionar posição convidada ou adiciona | não-assalariada. Uma<br>r distinção.    | a distinção é um prémio, recon      | npensa ou distinção   | honorário         |
|                                                                             | ✓ Adesão e serviço (0)                                                                               |                                         | + Adicionar serviço                 | + Adicionar adesão    | 11 Classificar    |
| / Websites                                                                  | A adesão é uma adesão a qualquer sociedade ou or<br>Adicionar adesão ou adicionar o serviço.         | ganização. Um serviço                   | o é uma dedicação de tempo, o       | dinheiro ou outros r  | ecu <b>rsos</b> . |

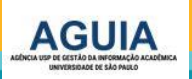

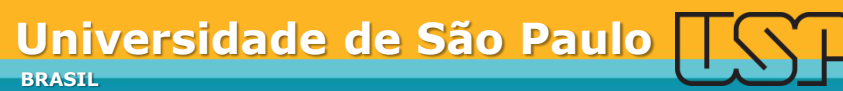

Nome

Procuran

**O** Sobrenome

Português 🗸

# Adicione informações de seu Emprego

1 - Inicie o preenchimento do nome da Organização e aguarde o aparecimento das opções de afiliação.

# 2 – Termine o preenchimento e adicione à lista.

| ros sites 🛛                  | ADICIONAR EMPR                                        | EGO                                       | ^                         |
|------------------------------|-------------------------------------------------------|-------------------------------------------|---------------------------|
| ressão do registro           | Organização 😵 Remover                                 | Departamento                              | Cance                     |
| control of the second second | Universidade de São Paulo Instituto de                | Departamento de Botânica                  |                           |
| QR para seu iD               | Biociências<br>Sao Paulo (São Paulo), academic/biosci | Função/titulo                             | - Abconst                 |
| como                         | Exibir organização*                                   | Professor                                 | ualificaçãos de Adicionas |
|                              | Universidade de São Paulo Instituto de Biociências    | URL 9                                     |                           |
|                              | Exibir cidade*                                        | https://www.ib.usp.br/botanica.html       |                           |
|                              | Sao Paulo                                             | Data de início                            |                           |
|                              | Exibir estado/região                                  | 2005 🗸 05 🖌 08 🗸                          | enio, recompensa ou       |
|                              | São Paulo                                             | Data final (deixar em branco se corrente) | icionar serviço 🕂 Adicion |
|                              | Exibir pa's*                                          | Ano 🗙 Mês 🗙 Dia 🗙                         | de tempo, dinheiro o      |
|                              | Brasil 🗸                                              | Set visibility:                           |                           |
|                              |                                                       | ه ځ 🖷                                     | + Adicionar fina          |
|                              |                                                       | Adicionar à lista Cancelar                | de àrticipaet             |
| .com                         |                                                       |                                           | T AUCOISI                 |
|                              |                                                       |                                           |                           |
|                              |                                                       |                                           | -                         |

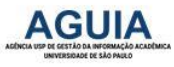

Ex. Universidade de São Paulo Instituto de Biociências

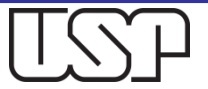

# Adicione informações de Educação

#### 1 - Inicie o preenchimento da Organização e aguarde o aparecimento das opcões de afiliação.

# 2 – Termine o preenchimento e adicione à lista.

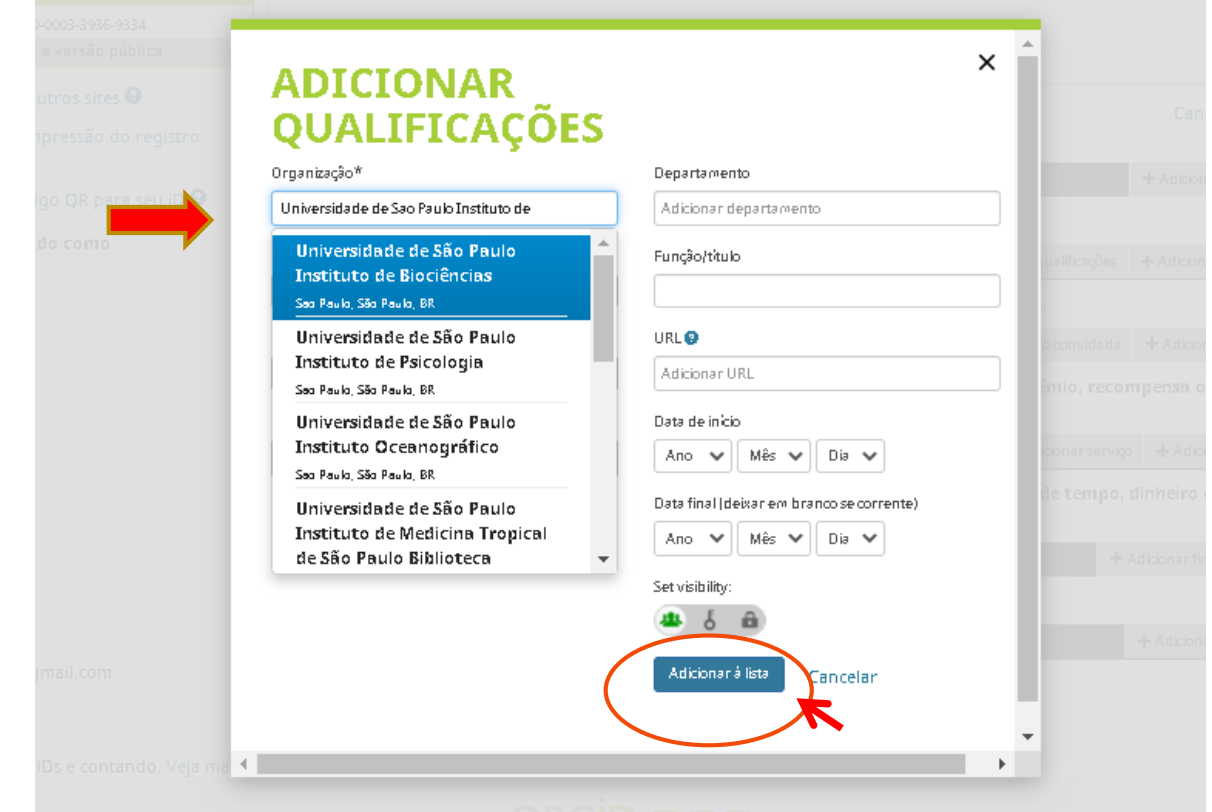

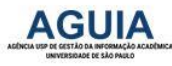

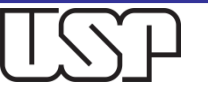

### Exemplo de Registro parcialmente preenchido: Biografia, Emprego, Educação e qualificações

| Conectando Pesquisas e Pesquisadore                | s                                                                                                    | Procurar                      |                       |            |      |
|----------------------------------------------------|----------------------------------------------------------------------------------------------------|-------------------------------|-----------------------|------------|------|
| SOBRE PARA INVESTIGAD                              | DORES ADESÃO DOCUMENTAÇÃO RECURSOS                                                                                                    | NOTÍCIAS E EVENTO             | 5                     |            |      |
| Sobrenome                                          | Biografia 😔                                                                                                    |                               | 1                     | 4 8        | 5    |
| ORCID ID                                           | Doutor e Mestre em Botânica pelo Instituto de Biociências da Universidade de<br>tuto de Biociências da Universidade de São Paulo          | e São Paulo. Professor do Dep | artamento de Botár    | nica do    | 1    |
| Visualizar a versão pública                        |                                                                                                    |                               | (D)                   |            |      |
| Exiba seu iD em outros sites \Theta                | Oniversidade de São Paulo Instituto de Biociencias: São Paulo, São<br>2005-05-08 a presente E Professor (Departamento de Botânica)        | Paulo, BR                     |                       | <b>a</b> 6 | 1    |
| Visualização de impressão do registro<br>público Q | Employment                                                                                                    |                               |                       |            |      |
| 🕅 Obtenha um Código QR para seu iD 😡               | Fonte: Seu nome                                                                                                    | 🖈 Fonte preferida             |                       |            | 1    |
| / Também conhecido como                            | ✓ Educação e qualificações (1) 3                                                                                                    | + Adicionar qualificações     | + Adicionar educação  | 11 Cb      | 35   |
| / País                                             | Universidade Estadual Paulista Júlio de Mesquita Filho Câmpus de E<br>Ciências: Bauru, SP, BR<br>1996 # 1990   Graduação<br>Deutification | 3auru Faculdade de            |                       | ه 🍓        |      |
| / Palavras-Chave                                   | Fonte: Seu nome                                                                                                    | * Fonte preferida             |                       |            | 3    |
| / Websites                                         | 🛩 Posições convidadas e distinções (0) 🐲                                                                                                  | + Adicionar posição convidada | + Adicionar distinção | ↓t Cu      | 1000 |
|                                                    |                                                                                                    | distinctio dum animio secon   | manonen ou distinci   | in hono    |      |

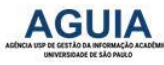

# Adicione informações de posição convidada

1 - Inicie o preenchimento da Organização e aguarde o aparecimento das opções de afiliação.

2 – Termine o preenchimento e adicione à lista.

|               | CONVIDADA               |                                           | de                  |
|---------------|-------------------------|-------------------------------------------|---------------------|
|               | Organização*            | Departamento                              |                     |
| 18Ve          | Adicionar nome          | Adicionar departamento                    |                     |
|               | Cidade*                 | Função/título                             | rida                |
|               | Adicionar cidade        |                                           | o convidada 🕂 Adici |
|               | Estado/região           | URL 😨                                     | ímio, recompensa    |
|               | Adicionar estado/região | Adicionar URL                             |                     |
|               | Pais*                   | Data de início                            | cionar serviço 🕂 Ad |
|               | Selecione um país       | ✓ Ano ✓ Mês ✓ Dia ✓                       | de tempo, dinheiro  |
| iak@gmail.com |                         | Data final (deixar em branco se corrente) | + Adicionar         |
|               |                         | Ano 🗸 Mês 🗸 Dia 🗸                         |                     |
|               |                         | Set visibility:                           | + Adicio            |
|               |                         | ه ۵                                       |                     |
|               |                         | Adicionar à lista Capicelar               |                     |

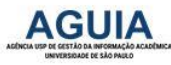

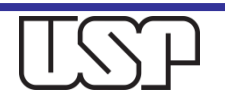

# Adicione informações de distinção

1 - Inicie o preenchimento da Organização e aguarde o aparecimento das opções de afiliação.

2 – Termine o preenchimento e adicione à lista.

| Entidade adjudicante 🛛 🕄 Remover                         | Departamento                                                                                                    | U.C.                                                                                                    |
|----------------------------------------------------------|----------------------------------------------------------------------------------------------------|----------------------------------------------------------------------------------------------------|
| Associação Médica Brasileira                             | Adicionar departamento                                                                                                    |                                                                                                    |
| , pri/Associations and societies (private<br>and public) | Distinção/prémio                                                                                                    | _                                                                                                    |
| Exibir organização*                                      |                                                                                                    | rida                                                                                                    |
| Associação Médica Brasileira                             | URL 😏                                                                                                    | o convidada 🕂 A                                                                                                    |
| Exibir cidade*                                           | Adicionar URL                                                                                                    | imio, recompen                                                                                                    |
| Adicionar cidade                                         | Data da distinção/prémio                                                                                                    |                                                                                                    |
| Exibir estado/região                                     | Ano 🗸 Mês 🗸 Dia 🗸                                                                                                    | icionar serviço 🕂                                                                                                    |
| Adicionar estado/região                                  | Set visibility:                                                                                                    | de tempo, dinha                                                                                                    |
| Exibir pəˈs*                                             | ا الله الله الله الله الله الله                                                                                                    | de Articipa                                                                                                    |
| Brasil 🗸                                                 | Adicionar à lista Cancelar                                                                                                    | TAULU                                                                                                    |
|                                                          |                                                                                                    | + Ad                                                                                                    |
|                                                          |                                                                                                    | 1.1.1                                                                                                    |
|                                                          |                                                                                                    |                                                                                                    |
|                                                          | Associação Médica Brasileira<br>, pri/Associations and societies (private<br>and public)<br>Exibir organização*<br>Associação Médica Brasileira<br>Exibir cidade*<br>Adicionar cidade<br>Exibir estado/região<br>Exibir pais*<br>Brasil | Associação Médica Brasileira   , pri/Associations and societies (private and public)   Exibir organização*   Associação Médica Brasileira   Exibir cidade*   Adicionar cidade   Exibir estado/região   Adicionar estado/região   Adicionar estado/região   Exibir pa's*   Brasil   Cancelar |

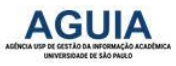

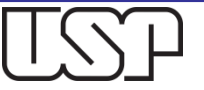

# Adicione informações de serviço

1 - Inicie o preenchimento da Organização e aguarde o aparecimento das opções de afiliação.

2 – Termine o preenchimento e adicione à lista.

| Organização 🙁 😵 Remover                                 | Departamento                              | CI C         |
|---------------------------------------------------------|-------------------------------------------|--------------|
| Fundação de Amparo à Pesquisa do Estado<br>de São Paulo | Adicionar departamento                    |              |
| , pri/Trusts, charities, foundations (both              | Função/título                             |              |
| public and private)                                     | Avaliador                                 | rida         |
| Exibir organização*                                     | URL®                                      | o convida da |
| Fundação de Amparo a Pesquisa do Estado de São I        | Adicionar URL                             |              |
| Exibir cidade*                                          | Data de inicio                            | _            |
| Sao Paulo                                               |                                           |              |
| Exibir estado/região                                    |                                           | rida         |
| SP                                                      | Data final (deixar em branco se corrente) |              |
| Exibir na's*                                            | Ano 🗸 Mês 🗸 Dia 🗸                         | cionar servi |
| Brasil                                                  | Set visibility:                           |              |
|                                                         | 🛥 ් 🖴                                     |              |
|                                                         | Adicionar à lista Cancelar                |              |
|                                                         | Concelar                                  | rida         |
|                                                         |                                           |              |

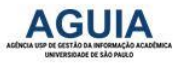

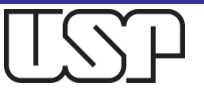

### Adicionar Financiamento: Pesquisar e conectar

| Visualização de impressão do registro<br>sóblica Q        | Employment                                                                                                    |                                           |                                     |
|-----------------------------------------------------------|----------------------------------------------------------------------------------------------------|-------------------------------------------|-------------------------------------|
| Bi Obtenha um Código OR para seu iD 🗛                     | Fonte: Seu Nome                                                                                                    | ★ Fonte preferida                         | / 8                                 |
| 🕼 Obtenna uni Coulgo QK para seu lo 🗢                     |                                                                                                    |                                           |                                     |
| / Também conhecido como<br>Sobrenome, Nome, Sobrenome, N. | 🗸 Educação e qualificações (1) 🧶                                                                                                  | + Adicionar qualificações + Adicionar     | educação - 11 Classificar           |
| 🖊 País<br>Brasil                                          | Universidade Estadual Paulista Júlio de Mesquita Filho Câmpu<br>Ciências: Bauru, SP, BR<br>1986#1990   Graduação<br>Qualification | is de Bauru Faculdade de                  | 🕞 🎂 ် 🛱                             |
| ✓ Palavras-Chave<br>Botanica, Botany                      | Fonte: Seu Nome                                                                                                    | * Fonte preferida                         | ∕ 8                                 |
| / Websites<br>Currículo Lattes                            | ✓ Posições convidadas e distinções (1) ③                                                                                          | + Adicionar posição convidada + Adicionar | r distinção 🛛 🕸 Classifica r        |
| / Outras IDs                                              | Associação Médica Brasileira: Sao Paulo, SP, BR<br>I Distinção<br>Distinction                                                     |                                           | 🗩 🌢 角                               |
| / E-mails                                                 | Fante: ISeu Nome                                                                                                    | ★ Fonte preferida                         | ∕ û                                 |
|                                                           | → Adesão e serviço (1) 💿                                                                                                    | + Adicionar serviço + Adicion             | aradesão 🛛 🕴 Classificar            |
|                                                           | Fundação de Amparo à Pesquisa do Estado de São Paulo: Sao<br>2018 a presente   Avaliador<br>Service                               | Paulo, SP, BR                             | 0 <b>4</b> 6 A                      |
|                                                           | <sub>Fante:</sub> Seu Name                                                                                                    | 🖈 Fonte preferida                         | (y) / 11                            |
|                                                           | 🛩 Financiamento (0) 🔅                                                                                                    | + Adiciona                                | r financiamento                     |
|                                                           |                                                                                                    |                                           |                                     |
|                                                           | Você não adicionou nenhum financiamento, Adicionar financiament                                                                   | To.                                       | aneciai                             |
|                                                           | Você não adicionou nenhum financiamento, Adicionar financiament                                                                   | to.                                       | anecia:<br>iša manualmenie assityar |

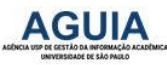

### Importe seus Financiamentos e Bolsas

|             | <ul> <li>Visualização de impressa<br/>público O</li> <li>Obtenha um Código QR</li> </ul> | ão do registro<br>para seu ID 🕹 | 2005-05-05 a presente   Professor  Departamento de Botânica)<br>Employment<br>Fonte: Seu Nome                             | ★ Fonte preferida                                                                | / 1                                                 |
|-------------|------------------------------------------------------------------------------------------|---------------------------------|----------------------------------------------------------------------------------------------------|----------------------------------------------------------------------------------|-----------------------------------------------------|
|             | Também conhecido con<br>Sobrenome, Nome, Sobren                                          | no<br>nome, N.                  | 🗸 Educação e qualificações (1) 🐧                                                                                          | + Adicionar qualificações + A                                                    | Adicionar educação 🛛 IT Classificar                 |
|             | ✓ País<br>Brasil                                                                         |                                 | Universidade Estadual Paulista Júlio de Mesquita l<br>Ciências: Bauru, SP, BR<br>1986 # 1990   Graduação<br>Qualification | Filho Câmpus de Bauru Faculdade de                                               | (c) 48 § fil                                        |
|             | Palavras-Chave<br>Botanica, Botany                                                       |                                 | Fonte: Seu Nome                                                                                                    | ★ Fonte preferida                                                                | ∕ î                                                 |
|             | <ul> <li>Websites</li> <li>Currículo Lattes</li> </ul>                                   |                                 | <ul> <li>Posições convidadas e distinções (1) 🔅</li> </ul>                                                                | + Adicionar posição convidada - +                                                | Adicionar distinção 🛛 🕂 Classificar                 |
|             | 🖍 Outras IDs                                                                             |                                 | Associação Médica Brasileira: Sao Paulo, SP, BR<br>I Distinção<br>Distinction                                             |                                                                                  | 0 4 6 B                                             |
|             | ✓ E-mails                                                                                |                                 | Fonte: ISeu Nome                                                                                                    | ★ Fonte preferida                                                                | ∕ 8                                                 |
|             |                                                                                          |                                 | 🗸 Adesão e serviço (1) 🕲                                                                                                  | + Adicionar serviço                                                              | Adicionar a desão 🛛 🕴 Classificar                   |
|             |                                                                                          |                                 | Fundação de Amparo à Pesquisa do Estado de São<br>2018 a presente   Avaliador<br>Service                                  | ío Paulo: Sao Paulo, SP, BR                                                      | () <b>4</b> 5 A                                     |
|             |                                                                                          |                                 | <sub>Fante:</sub> Seu Name                                                                                                | r★ Fonte preferida                                                               | / 8                                                 |
| Clique em   |                                                                                          | ✤ Financiamente                 | a (0) 🔋                                                                                                    | **                                                                               | diciana: financiamenta 🛛 🕇                          |
| DimensionsW | izard                                                                                    | ORCID tem traba                 | TAR FINANCIAMENTO<br>alhado.com muitas organizações membros para facili<br>istentes de importação para começar.«<br>d     | Ocukar lins de financiamento<br>itar a conexão com seu ORCID iD e importar infor | rmações de seus registros.<br>mancions's interrated |

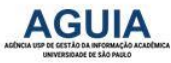

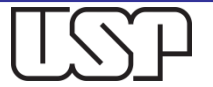

### Autorize a integração ao DimensionsWizard

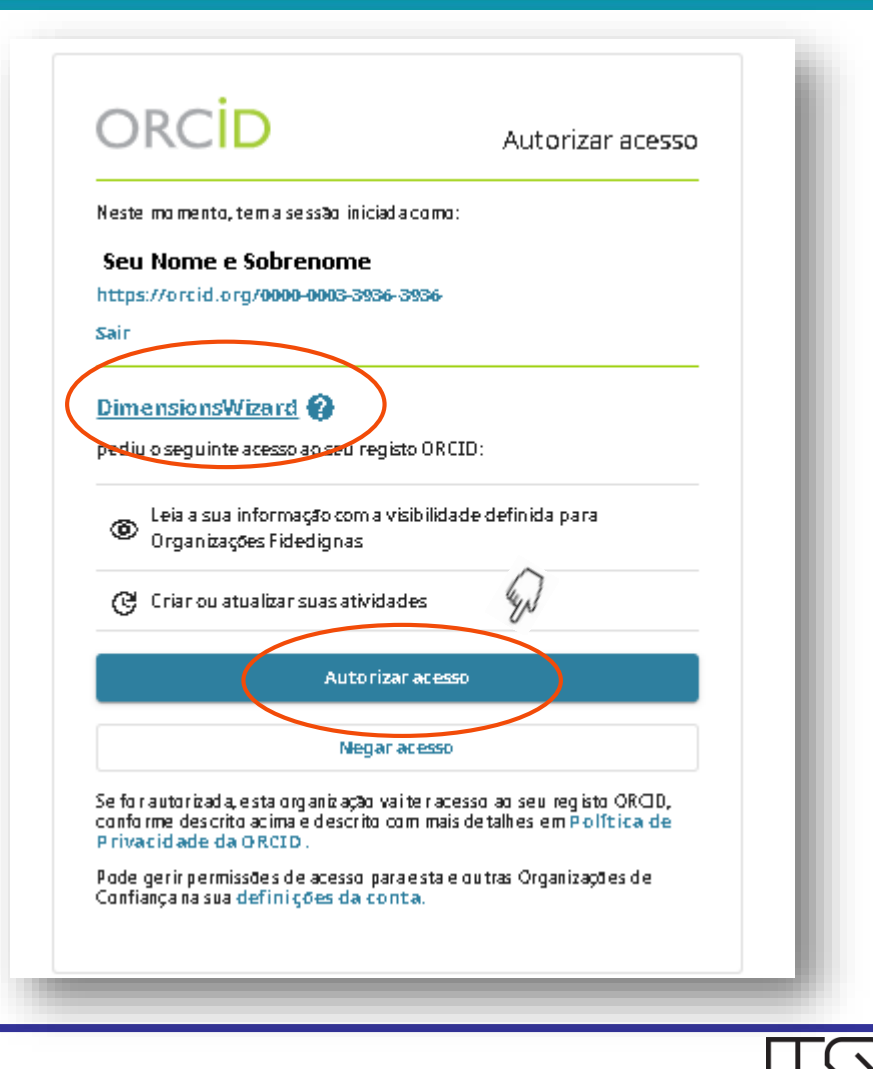

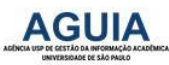

# Escreva seu Nome e Sobrenome

| Select grants to submit       2       Verify & submit to ORCID         Find by name       Find by grant title         Note: Name searches are not case sensitive. Also, an entry like 'M Smith' will not bring back 'Mike Smith' so please enter the name as it would have appeared. You may also use the "*" wildcard. For example, 'Mi*' will bring back 'Mike', 'Michael' etc Only the first 1000 matching grants will be retrieved.         First name       Last name         Marco Antonio       Tago | Easily import your                                                                                                    | grants from Dimensi                                                                                                    | ions into ORCID.                                                                                    |                                                      |
|----------------------------------------------------------------------------------------------------|----------------------------------------------------------------------------------------------------|----------------------------------------------------------------------------------------------------|----------------------------------------------------------------------------------------------------|------------------------------------------------------|
| Find by name       Find by grant title         Note: Name searches are not case sensitive. Also, an entry like 'M Smith' will not bring back 'Mike Smith' so please enter the name as it would have appeared. You may also use the "*" wildcard. For example, 'Mi*' will bring back 'Mike', 'Michael' etc.         Only the first 1000 matching grants will be retrieved.         First name       Last name         Marco Antonio       Zago                                                               | 1 Select grants                                                                                                    | to submit                                                                                                    | 2 Verify 8                                                                                          | submit to ORCID                                      |
| Note: Name searches are not case sensitive. Also, an entry like 'M Smith' will not bring back 'Mike Smith' so please enter the name as it would have appeared. You may also use the "*" wildcard. For example, 'Mi*' will bring back 'Mike', 'Michael' etc.<br>Only the first 1000 matching grants will be retrieved.<br>First name<br>Marco Antonio                                                                                                    |                                                                                                    |                                                                                                    |                                                                                                    |                                                      |
| Marco Antonio                                                                                                    | Find by name Find by                                                                                                    | / grant title                                                                                                    |                                                                                                    |                                                      |
|                                                                                                    | Find by name Find by<br>Note: Name searches are not<br>may also use the "*" wildcard.<br>Only the first 1000 matching g<br>First name                  | y grant title<br>case sensitive. Also, an entry lik<br>For example, 'Mi*' will bring bad<br>rants will be retrieved.        | e 'M Smith' will not bring back 'Mike Smith' so j<br>:k 'Mike', 'Michael' etc.<br>Last name         | please enter the name as it would have appeared. You |
|                                                                                                    | Find by name Find by<br>Note: Name searches are not<br>may also use the "*" wildcard.<br>Only the first 1000 matching g<br>First name<br>Marco Antonio | <b>y grant title</b><br>case sensitive. Also, an entry lik<br>For example, 'Mi*' will bring bao<br>rants will be retrieved. | e 'M Smith' will not bring back 'Mike Smith' so p<br>ck 'Mike', 'Michael' etc.<br>Last name<br>Zago | blease enter the name as it would have appeared. You |

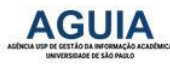

### **Selecione os Projetos Financiados**

| 1 Select grants to submit                                                                                                    | 2 Verify & si                                                       | ubmit to ORCID                                                                      |                          |
|----------------------------------------------------------------------------------------------------|---------------------------------------------------------------------|-------------------------------------------------------------------------------------|--------------------------|
| Find by name Find by grant title                                                                                                    |                                                                     |                                                                                     |                          |
| Note: Name searches are not case sensitive. Also, an entry like 'M Sm<br>may also use the "*" wildcard. For example, 'Mi*' will bring back 'Mike<br>Only the first 1000 matching grants will be retrieved. | nith' will not bring back 'Mike Smith' so plea<br>', 'Michael' etc. | se enter the name as it would have                                                  | : appeared. You          |
| First name l                                                                                                    | ast name                                                            |                                                                                     |                          |
| Marco Antonio                                                                                                    | Zago                                                                | Find                                                                                | t by name                |
| 23 grants found                                                                                                    | Can't find                                                          | your grant?                                                                         |                          |
| 23 grants selected                                                                                                    | See which gr<br>be added, pl                                        | ant sources are covered by us. If you we<br>ease contact us at wizard@dimensions.ai | ould like your funder to |
| ✓ Select all                                                                                                    |                                                                     |                                                                                     |                          |
| <ul> <li>São Paulo Research Foundation</li> <li>Heterogeneidade de expressão gênica em doenças linfoprol<br/>08/01/2002 - 05/31/2004 Marco Antonio Zago - University of São</li> </ul>                     | iferativas crônicas<br>Paulo                                        |                                                                                     |                          |
| São Paulo Research Foundation<br>Projeto Genoma - FAPESP: laboratório de sequenciamento<br>12/01/1997 - 06/30/2000 Marco Antonio Zago - University of São                                                  | Paulo                                                               |                                                                                     |                          |
| 🖌 São Paulo Research Foundation                                                                                                    |                                                                     |                                                                                     |                          |
| Brazilian Journal of Medical and Biological Research<br>04/01/2003 - 03/31/2004 Marco Antonio Zago - University of São                                                                                     | Paulo                                                               |                                                                                     |                          |
| São Paulo Research Foundation                                                                                                    | Oimensions                                                          | ABOUT US                                                                            | SYSTEM                   |
|                                                                                                    |                                                                     | Website                                                                             | Acknowledgments          |

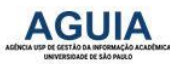

Caso não localize algum financiamento no DimensionsWizard, preencha manualmente e adicione.

| Tipo de linanciamento <sup>k</sup>                     | AGÉNCIA FINANCIADORA                                        |
|--------------------------------------------------------|-------------------------------------------------------------|
| Bolsa                                                  | Agéncia linanciadora @Remover                               |
| Sublipa de l'inanciamenta                              | Fundação de Amparo à Pesquisa do Estado de São<br>Paulo     |
| Universidade de Sao Paulo                              | Name de exilição da agência de financiamento k              |
| Titula da projeta financiada k                         | Fundação de Amparo à Pesquisa do Estado de São Paulo        |
| Piajia Genama                                          | Cidade de exibição da agência de financiamento <sup>k</sup> |
| 🕒 adicionar título traduzido                           | Sea Paula                                                   |
| Descrição                                              | Região de exilição da agéncia de Tinanciamento              |
| Adicionar descrição                                    | 42                                                          |
|                                                        | País de exilição da agência de l'inanciamento <sup>k</sup>  |
| Quantidade de l'inanciamento total                     | Brasil 🗸                                                    |
| Adicional uma quantia                                  | NÚMERO DA BOLSA                                             |
| Dava de inicia                                         | Baba                                                        |
| Ana 🗙 Més 🗙                                            | 23900009                                                    |
| Data final (inseri) data final projetada se atual)<br> | URL de babe                                                 |
| Ana 💙 Wés 🗸                                            | Inserii URL da Baba                                         |
|                                                        | Relacio namento 😒                                           |
|                                                        | Relacia namenta 😡                                           |

Universidade de São Paulo

#### **Exemplo ilustrativo**

BRASIL

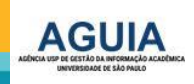

## **Adicione seus Trabalhos**

| Procurar                      |                                             |             |                     |             | © 🌣                  | Portuguê       | 5              | •                  | i.          |
|-------------------------------|---------------------------------------------|-------------|---------------------|-------------|----------------------|----------------|----------------|--------------------|-------------|
| ORCID                         | PARA PESQUISADORES                          | PARA C      | RGANIZAÇÕES         | SOBR        | E AJUDA              | SAIR           |                |                    | I           |
| Conectando Pesquisa           | s MEU REGISTRO ORCID CAIXA DE               | ENTRADA     | CONFIGURAÇÕES D/    | CONTA       | FERRAMENTAS DE       | DESENVOLVED    | ORES           |                    |             |
| e Pesquisadores               | SAIBA MAIS                                  |             |                     |             | 2.834.011 O          | RCID iDs e cor | ntando. Veja   | mais               | I           |
| Nome                          | Biografia                                   |             |                     |             |                      | 1              | 書 ら            | 8                  | I           |
| Sobrenome                     |                                             |             |                     |             |                      |                | _              |                    |             |
| ORCID ID                      | ✓ Educação (0)                              |             |                     |             | + Adici              | onar educaçã   | o 🕴 Clas       | sificar            |             |
| (0) 0000-0002-0123-208X       | Você não adicionou nenhu                    | ma educa    | ação, adicione ag   | ora         |                      |                |                |                    |             |
| Visualizar a versão pública   | ← Emprego (0)                               |             |                     |             | + Adici              | onar empreg    | o 👫 Class      | sificar            | ı           |
| 🚟 Obtenha um Código QR para s | eu Você não adicionou nenhu                 | m empre     | go, adicione agoi   | а           |                      |                |                |                    |             |
| id 🕄                          | ✓ Financiamento (0)                         |             |                     |             | + Adicionar          | financiament   | o It Clas      | sificar            |             |
| 🖍 Também conhecido como       | Vasî nîs adisianan nanhu                    |             | amente adicien      |             |                      |                |                |                    |             |
|                               | 🛩 Financiamento (0) 😨                       |             |                     |             |                      |                | + Adicio       | aı financiamenı.a  | - It (      |
| 🖍 País                        | Você não adicionou nenhum finant            | ciamento, l | Adicionar financiam | ento.       |                      |                |                | 4y                 |             |
|                               | v Trabalhos (0 of 0) 🔹                      |             |                     |             |                      |                | + 44           | Ticianar trabalhas | lt (        |
| Palavras-Chave                | Vo <del>cê não</del> adicionou permum traba | lho, Adicio | inar trabalhos.     |             |                      |                | 🗢 Pesquisa 🖓   | conectar           | $  \rangle$ |
|                               |                                             |             |                     |             |                      |                | 🕅 Adicionale I | D do A/XIV         |             |
| e                             |                                             |             |                     |             |                      |                | Ø Adicionale I | 01                 |             |
| Websites                      |                                             |             |                     |             |                      |                | 时 Adicionaly I | D PubMed           |             |
|                               | C                                           | DRC         | ) 🖬 🛯 🗖             |             |                      |                | 🛔 Conectar     | Ke⊤eX              |             |
| 🖉 E-mails 🕺                   | to deste website é publicado sob uma l      | icença CO   | 0. As imagense marc | as estão su | jeitas a direitos de | autor e prote  | + Fazeria con  | exão manualmente   |             |
| 1                             | Termos de Iltilização - Declarar            | àn de ér.   | essibilidade Cou    | +           | s Procedime          | ntas da lit    | nin Dira       | trizas da Ma       | <b>5</b> 3  |

BRASIL

Universidade de São Paulo

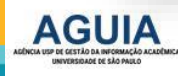

#### D PESQUISAR E CONECTAR

| 👽 Trabalhos (0 of 0) 🔋                                                                                                    | 🕈 Adicianar vabalha:                                                                                                    | I† Classi       |
|----------------------------------------------------------------------------------------------------|----------------------------------------------------------------------------------------------------|-----------------|
| IMPORTAR TRABALHO<br>D ORCID tem trabalhado com muitas organizações me<br>Escolha um dos assistentes de importação para começa<br>Tipo de vabalha | Ocultar line de valatios<br>embros para facilitar a conexão com seu ORCID iD e importar informações de seus reg<br>ar. Mais informações sobre conectar trabalhos<br>Area Geográfica | istros.         |
| Airiti<br>Enables users to import metadata from Airiti, including                                                                                 | i journal papers, proceedings, dissertations, and books. Scholars can easily collect an                                                                                             | cəl             |
| BASE - Bielefeld Academic Search Engine<br>BASE is one of the world's most voluminous academics                                                   | search engines. It searches metadata about more than 100 million documents from m                                                                                                   | ore             |
| Crossref Metadata Search<br>Import your publications from Crossref's authoritative,                                                               | , publisher-supplied metadata on over 70 million scholarly journal and conference p                                                                                                 | 0C <del>P</del> |
| DOE / 05TI<br>Search over 3 million energy and basic science researc                                                                              | th result records from the US Department of Energy (DOE) and predecessor agencie                                                                                                    | :.I             |
| DataCite<br>Enable the DataCite Search & Link and Auto-Update si                                                                                  | ervices. Search the DataCite Metadata Store to find your research datasets, images a                                                                                                | ıd              |
| Deutsche Nationalbibliothek (DNB)<br>Search the catalogue of the German National Library (                                                        | DNB) by your name and link your publications to your ORCID record. The German N                                                                                                    | ati             |
| Europe PubMed Central<br>Europe PubMed Central (Europe PMC) offers this tool t                                                                    | to enable you to link anything in Europe PMC to your ORCID. Europe PMC contains a                                                                                                   | lof             |
| HAL<br>Part of the Ministry's research infrastructure road map                                                                                    | and of the National Plan for Open Science. HAL is the multi-disciplinary open archive                                                                                               | ch              |

BRASIL

Universidade de São Paulo

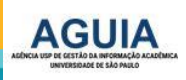

# Autorize a integração ORCiD - CrossRef (DOI)

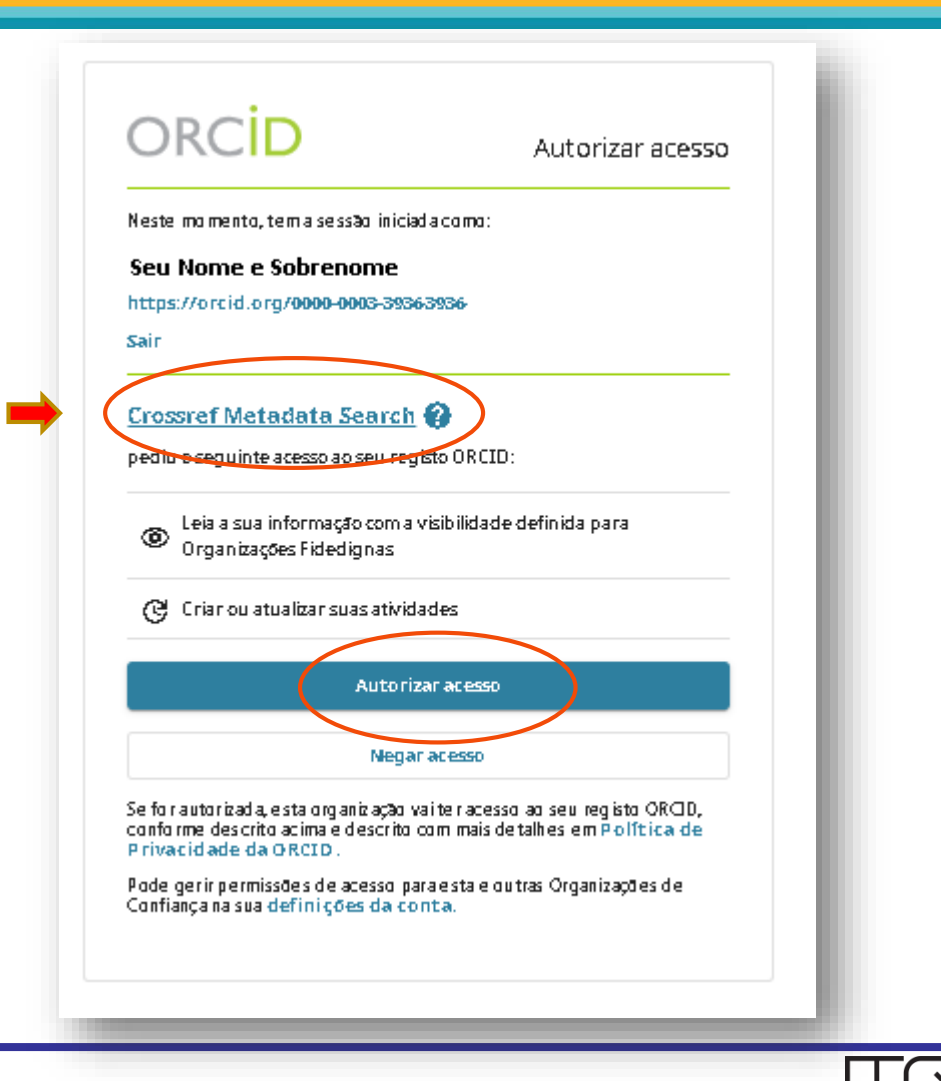

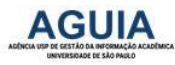

# Adicione ao seu Registro ORCiD suas publicações com DOI - Crossref

| Crossref                                          | Q Ricardo Antunes Azevedo                                                                                                    | Funding Data Link References Status API | Help 🝺 |  |  |  |  |  |
|---------------------------------------------------|----------------------------------------------------------------------------------------------------|-----------------------------------------|--------|--|--|--|--|--|
| ТҮРЕ                                              | SORT BY: RELEVANCE PUBLICATION YEAR                                                                                                 |                                         | PAGE 1 |  |  |  |  |  |
| Journal Article (133,423)                         |                                                                                                    |                                         |        |  |  |  |  |  |
| Chapter (12,492)                                  | Sequential path analysis: what does "sequential" mean?                                                                              |                                         |        |  |  |  |  |  |
| Conference Paper (11,626)                         |                                                                                                    |                                         |        |  |  |  |  |  |
| Dissertation (1,728)                              | Journal Article published Dec 2014 in Scientia Agricola volume 71                                                                   | issue 6 on pages 525 to 527             |        |  |  |  |  |  |
| Book (708)                                        | Authors: Marcin Kozak, Ricardo Antunes Azevedo                                                                                      |                                         |        |  |  |  |  |  |
| Dataset (631)                                     | Image: C https://doi.org/10.1590/0103-9016-2014-0186         ★ Actions         Image: C https://doi.org/10.1590/0103-9016-2014-0186 |                                         |        |  |  |  |  |  |
| Report (340)                                      | Lysine catabolism: flow, metabolic role and requi                                                                                   | ation                                   |        |  |  |  |  |  |
| Posted Content (236)                              | Journal Article published Apr 2003 in Brazilian Journal of Plant Physiology volume 15 issue 1 on pages 9 to 18                      |                                         |        |  |  |  |  |  |
| Entry (229)                                       |                                                                                                    |                                         |        |  |  |  |  |  |
| Component (206)                                   | Authors: Ricardo Francisco Fornazier, Ricardo Antunes Azevedo, Renato Rodrigues Ferreira, Vanderlei Aparecido Varisi                |                                         |        |  |  |  |  |  |
| YEAR                                              | 🛛 🗹 https://doi.org/10.1590/s1677-04202003000100002 🛛 🛛 🕸 Actions 🛛 🔞                                                               | DD TO ORCID                             |        |  |  |  |  |  |
| 2017 (15,976)                                     |                                                                                                    |                                         |        |  |  |  |  |  |
| 2016 (14,142)                                     | O aspero humor de Lobo Antunes                                                                                                    |                                         |        |  |  |  |  |  |
| 2015 (13,351)                                     | Dissertation published                                                                                                    |                                         |        |  |  |  |  |  |
| □ 2014 (11,599)                                   | Authors: Elizabeth Maria Azevedo Bilange                                                                                            |                                         |        |  |  |  |  |  |
| 2013 (10,876)                                     | C <sup>*</sup> https://doi.org/10.11606/t.8.2007.tde-13022008-104503                                                                |                                         |        |  |  |  |  |  |
| □ 2012 (10,598)                                   |                                                                                                    |                                         |        |  |  |  |  |  |
| □ 2011 (8,980)                                    | Manipulação de cereais para acúmulo de lisina e                                                                                     | m sementes                              |        |  |  |  |  |  |
| □ 2010 (7,964)                                    | Journal Article published Mar 2001 in Scientia Agricola volume 58 issue 1 on pages 205 to 211                                       |                                         |        |  |  |  |  |  |
| □ 2009 (7,563)                                    | Authors: Silvia Maria Guerra Molina, Salete Aparecida Gaziola, Peter John Lea, <b>Bicardo Antunes Azevedo</b>                       |                                         |        |  |  |  |  |  |
| □ 2018 (6,919)                                    | 12 https://doi.org/10.1590/s0103-90162001000100032                                                                                  |                                         |        |  |  |  |  |  |
| PUBLICATION                                       |                                                                                                    |                                         |        |  |  |  |  |  |
| Lecture Notes in Computer Science<br>(1,636)      | Distribution of soluble amino acids in maize endo                                                                                   | osperm mutants                          |        |  |  |  |  |  |
| Encyclopedia of the Sciences of Learning<br>(215) | Journal Article published Feb 2003 in Scientia Agricola volume 60                                                                   | issue 1 on pages 91 to 96               |        |  |  |  |  |  |
| (845)                                             | Authors: Alejandro Alberto Toro, Leonardo Oliveira Medici, Ladaslav Sodek,                                                          | Peter John Lea, Ricardo Antunes Azevedo |        |  |  |  |  |  |

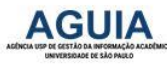

### Autorize a integração ORCID - Scopus ID

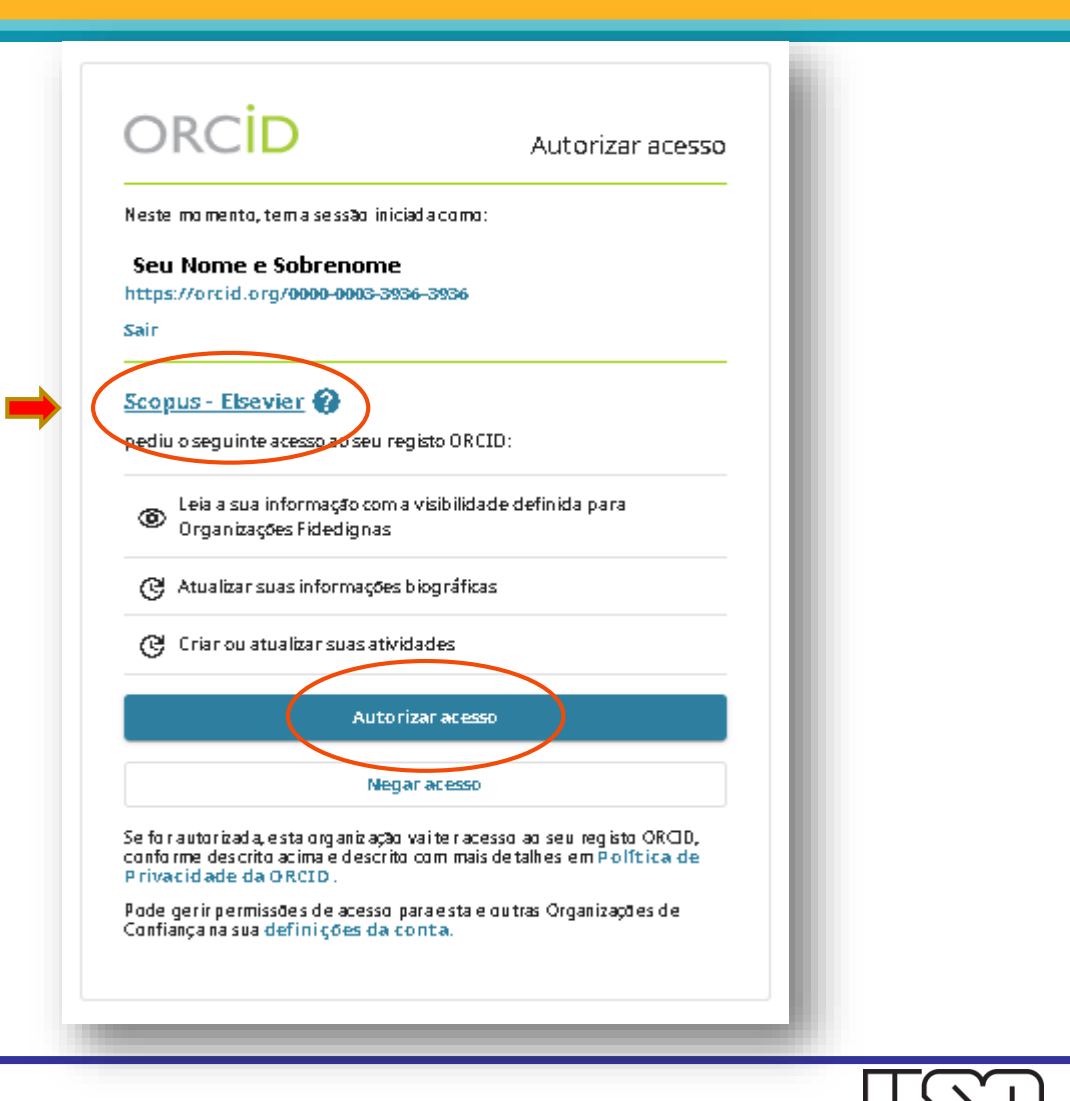

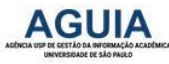

# Selecione seu Perfil no Scopus e envie suas publicações para o ORCiD

|   |       | r an profiles that contain publica                                   | tions author | ed by you and click the next button to continue.                                                                                                    |                                                |            |       |
|---|-------|----------------------------------------------------------------------|--------------|----------------------------------------------------------------------------------------------------|------------------------------------------------|------------|-------|
|   | Y     | ou searched for: Authorname (Caeta                                   | no, António) | 🥑 edit Sort by                                                                                                    | Relevancy                                      |            | 0     |
| , | AII 🖂 | Authors                                                              | Documents    | Subject area                                                                                                    | Affiliation                                    | City       | Cour  |
| 1 |       | Caetano, Marco Antonio Leonel<br>Leonel Caetano, Marco Antonio       | 23           | Mathematics, Engineering, Environmental Science, Multidisciplinary,<br>Chemical Engineering, Decision Sciences, Physics and Astronomy,<br>Computer Science, Agricultural and Biological Sciences, Business,<br>Management and Accounting | Insper<br>Instituto de<br>Ensino e<br>Pesquisa | Sao Paulo  | Braz  |
|   |       | Show recent documents                                                |              |                                                                                                    |                                                |            |       |
| 2 | V     | Caetano, António<br>Caetano, Antonio                                 | 閏 14         | Social Sciences, Psychology, Arts and Humanities, Decision Sciences,<br>Business, Management and Accounting                                                                                                    | Instituto<br>Universitário<br>de Lisboa        | Lisbon     | Porti |
|   |       | Show recent documents                                                |              |                                                                                                    |                                                |            |       |
| 3 |       | Caetano de Souza, Antonio Carlos<br>Caetano De Souza, Antonio Carlos | <b>B</b> 3   | Energy                                                                                                    | UNESP-<br>Universidade<br>Estadual<br>Paulista | Sao Paulo  | Braz  |
|   |       | Show recent documents                                                |              |                                                                                                    |                                                |            |       |
| 8 |       | Caetano, Antonio C.                                                  | <b>E</b> 1   | Agricultural and Biological Sciences                                                                                                    | Departamento<br>Científico                     | Araraquara | Brazi |
|   |       | C Show recent documents                                              |              |                                                                                                    |                                                |            | Л     |

# Conectar BibTeX : Permite importar arquivo de trabalhos do Google

| Torus susfación                                       | 4 6 A             |
|-------------------------------------------------------|-------------------|
| de Conse oueleside                                    |                   |
| A Porte preterioa                                     | / ŵ               |
| + Aðicianar serviga - + Aðicianar aðesár              | a I† Classifica   |
| aulo: Sao Paulo, SP, BR                               | 4 6 B             |
| ★ Fanue preferiøa                                     | <b>∕</b> ŵ        |
| 🕈 Aðicianar financiamenu                              | a It Classificar  |
| iamento.                                              |                   |
| + Adicianar Vabalhas                                  | Classificar       |
| portados do Google Scholar. Mais informações Cancelar | Escolner arquivo  |
| ī                                                     | Adicionar serviça |

Permite importar arquivo de registros do perfil do Google Scholar

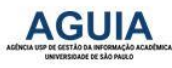

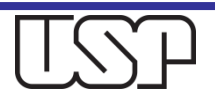

# Como importar trabalhos do Google para o seu ORCID

- Acesse o seu perfil no Google Scholar
- Selecione seus trabalhos
- Clique em Exportar. Exporte o arquivo no formato BibTex -.bib
- Copie os registros e cole em um bloco de notas. Salve o arquivo em seu computador com a extensão .bib
- Retorne ao ORCiD, escolha o arquivo e importe.
- ATENÇÃO: O registro ORCiD não avisa, nem seleciona, tampouco remove duplicidades. Isso deve ser feito pelo próprio pesquisador.

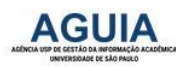

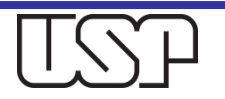

### Exemplo de Arquivo em formato BibTeX

```
@article{dudziak2003information,
    title={Information literacy: principles, philosophy and practice},
    author={Dudziak, Elisabeth Adriana},
    journal={Ci{\^e}ncia da Informa{\c{c}}{\~a}o},
    volume={32},
    number={1},
    pages={23--35},
   year={2003},
   publisher={Instituto Brasileiro de Informa{\c{c}}{\~a}o em Ci{\^e}ncia e Tecnologia-IBICT}
@phdthesis{dudziak2001information,
    title={A information literacy e o papel educacional das bibliotecas},
    author={Dudziak, Elisabeth Adriana},
    year={2001},
   school={Universidade de S{\~a}o Paulo. USP}
@article{dudziak2002information,
   title={Information literacy education: integra{\c{c}}{\~a}o pedag{\'o}gica entre bibliotec{\'a}rios e docentes, visando a compet{\^e}rios e docentes, visando a compet{\^e}rios e docentes, visando a compet{\^e}rios e docentes, visando a compet{\^e}rios e docentes, visando a compet{\\e}rios e docentes, visando a compet{\\e}rios e docent
    author={DUDZIAK, Elisabeth Adriana},
   journal={SEMINARIO NACIONAL DE BIBLIOTECAS UNIVERSIT{\'A} NIVERSIT RIAS}.
    volume={12}.
   year={2002}
@inproceedings{ferreira2004alfabetizacion.
   title={La alfabetizaci{\'o}n informacional para la ciudadan{\'\i}a en Am{\'e}rica Latina: el punto de vista del usuario final de programas nacionales de informaci{\'o}n y/o inclusi{\'o}n digital},
    author={Ferreira, Sueli Mara Soares Pinto and Dudziak, Elisabeth Adriana and others},
    booktitle={World library and information congress: 70th IFLA General Conference and Council},
    year={2004},
   organization={IFLA}
@article{dudziak2008farois,
   title={Os far{\'o}is da sociedade de informa{\c{c}}{\~a}o: uma an{\'a}lise cr{\'\i}tica sobre a situa{\c{c}}{\~a}o da compet{\^e}ncia em informa{\c{c}}{\~a}o no Brasil},
    author={Dudziak, Elisabeth Adriana},
    journal={Informa{\c{c}}{\~a}o \& Sociedade},
    volume={18},
    number={2},
    year={2008},
   publisher={Universidade Federal da Para{\'\i}ba-Programa de P{\'o}s-Gradua{\c{c}}{\~a}o em Ci{\^e}ncia da Informa{\c{c}}{\~a}o}
@article{dudziak2005competencia,
   title={Compet{\^e}ncia em Informa{\c{c}}{\~a}o: melhores pr{\'a}ticas educacionais voltadas para a Information Literacy},
    author={Dudziak, E A},
   year={2005},
    publisher={FEBAB}
```

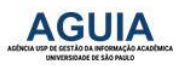

# Salve seu arquivo no computador em formato .bib

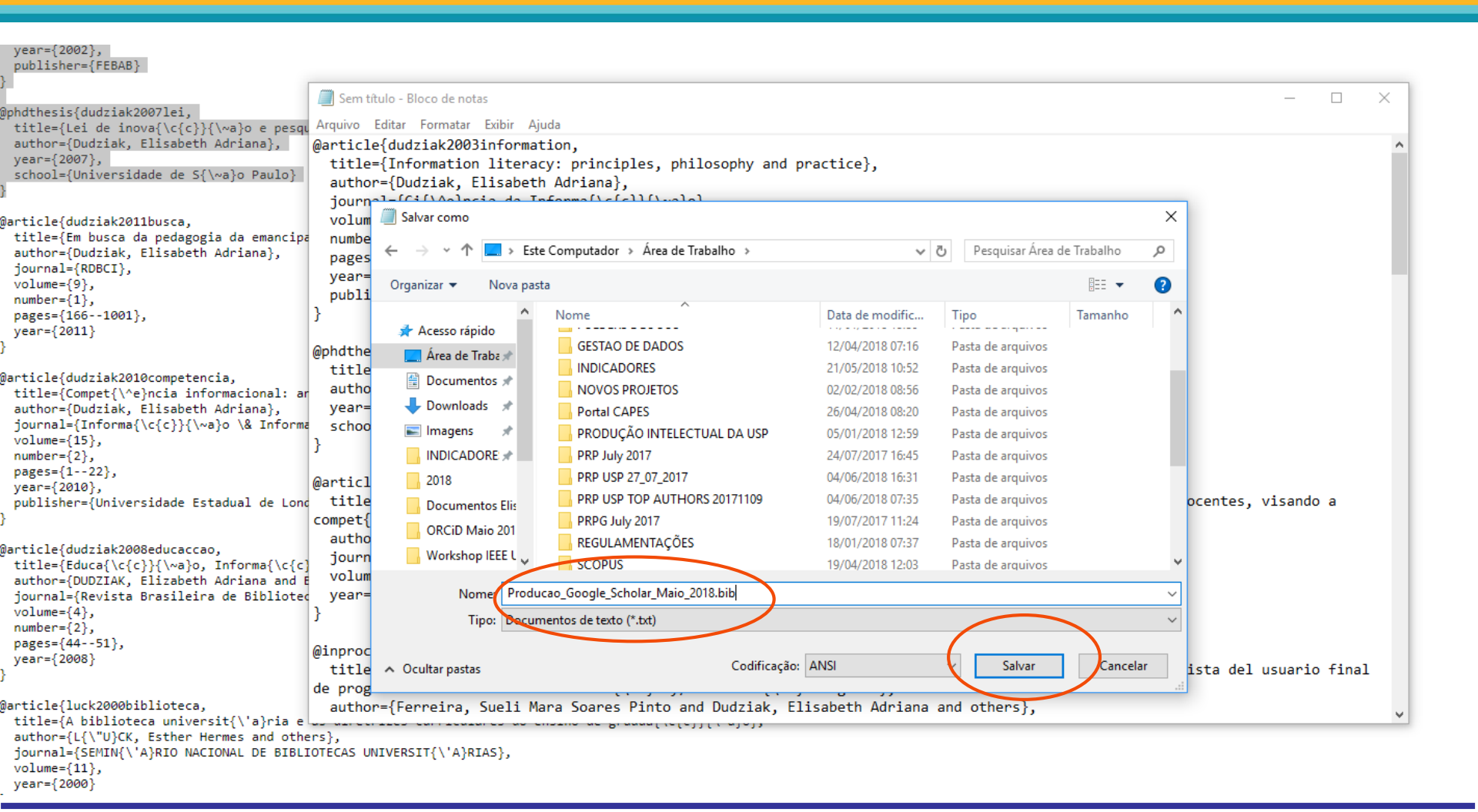

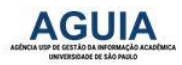

| Procurar                        |                                   |               |                      |              | 🔍 🗘           | Português       |                     | •   |
|---------------------------------|-----------------------------------|---------------|----------------------|--------------|---------------|-----------------|---------------------|-----|
| ORCID                           | PARA PESQUISADORES                | PARA C        | ORGANIZAÇÕES         | SOBRE        | AJUDA         | SAIR            |                     |     |
| Conectando Pesquisas            | MEU REGISTRO ORCID                | DE ENTRADA    | CONFIGURAÇÕES D      | A CONTA FE   | ERRAMENTAS DE | DESENVOLVEDO    | RES                 |     |
| e Pesquisadores                 | SAIBA MAIS                        |               |                      |              | 2.834.011 O   | RCID iDs e cont | ando. Veja m        | ais |
| Nome                            | Biografia                         |               |                      |              |               | 1               | き き                 | Ô   |
| Sobrenome                       |                                   |               |                      |              |               |                 |                     |     |
| ORCID ID                        | ✓ Educação (0)                    |               |                      |              | + Adici       | onar educação   | <b>L</b> t Classifi | ar  |
| (D) 0000-0002-0123-208X         | Você não adicionou nen            | huma educa    | ação, adicione ag    | ora          |               |                 |                     |     |
| Visualizar a versão pública     | ✓ Emprego (0) + Adicionar emprego |               |                      |              |               |                 |                     | car |
| 🔡 Obtenha um Código QR para seu | Você não adicionou nen            | hum empre     | go, adicione ago     | ra           |               |                 |                     |     |
|                                 | ← Financiamento (0)               |               |                      |              | + Adicionar   | financiamento   | <b>L</b> t Classifi | car |
| 🖍 Também conhecido como         | Você não adicionou nen            | hum financ    | amento, adicion      | e agora      |               |                 |                     |     |
|                                 | ✓ Trabalhos (0)                   |               |                      |              | + Adici       | onar trabalhos  | <b>11</b> Classifi  | car |
| 🖍 País 🔽 🚺                      | Link BibTeX Hide link BibTeX      |               |                      |              |               |                 |                     |     |
| $\sim$                          | Importar citações de arqui        | vos BibTeX (. | bib), incluindo arqu | ivos exporta | dos do        | Can             | celar Escol         | her |
| 🖍 Palavras-Chave                | Google Scholar. Mais Infor        | mações sobr   | e importar arquivos  | S BIDTEX.    |               |                 | arquiv              | 0   |
|                                 | Você não adicionou nen            | hum traball   | no, adicione agor    | a            |               |                 |                     | -   |
| ✓ Websites                      |                                   |               |                      |              |               |                 |                     |     |

Escolha o arquivo e importe para o ORCiD

BRASIL

Universidade de São Paulo

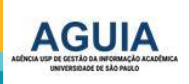

**ADICIONAR TRABALHO** 

| Escolha uma categoria de trabalho 🔹 | Tipo de identificador                          |
|-------------------------------------|------------------------------------------------|
| Tipo de trabalho *                  | Que tipo de ID externa?                        |
| •                                   | Valor de identificador                         |
| Título *                            | Adicionar ID                                   |
| Adicionar título                    | Identifier URL                                 |
| Subtítulo                           | Adicionar URL                                  |
| Adicionar subtítulo                 | Relacionamento 🥑                               |
|                                     | Próprio OParte de                              |
|                                     | <ul> <li>Adicionar outro identifica</li> </ul> |
|                                     | Adicionar URL                                  |
| Ano  Mês  Dia                       | Idioma usado neste formulário                  |
|                                     |                                                |
| CITAÇÃO                             | País de publicação                             |
| Tipo de citação                     | Selecione um país                              |
| •                                   | Adicionar à lista Cancelar                     |
| Citação                             |                                                |
| Adicionar citação                   |                                                |
|                                     |                                                |
| Descrição                           |                                                |
| Adicionar Descrição                 |                                                |
|                                     |                                                |

É possível também adicionar manualmente seus trabalhos e artigos preenchendo as informações de cada um.

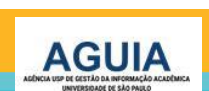

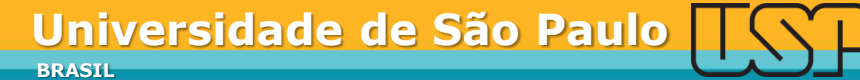

# Tipos de Trabalhos

O ORCID suporta 37 tipos de trabalhos. Para saber mais sobre as tipologias, acesse:

https://members.orcid.org/api/supported-work-types

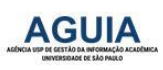

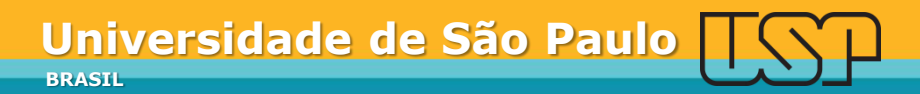

Exemplo de Registro **ORCiD** com diversos elementos preenchidos e visíveis

| Otto: ID         Initial is a signature to be expression.         Initial is a signature to be expression.           A Yeau Stack dargetime of the expression.         Initial is a signature to be expression.         If clearing expression.           A Yeau Stack dargetime of the expression.         If clearing expression.         If clearing expression.           A Yeau Stack dargetime of the expression.         If clearing expression.         If clearing expression.           A Web Stack dargetime of the expression.         If clearing expression.         If clearing expression.           A Web Stack dargetime of the expression.         If clearing expression.         If clearing expression.           Web State         If clearing expression.         If clearing expression.         If clearing expression.           Web State         If clearing expression.         If clearing expression.         If clearing expression.           Web State         If clearing expression.         If clearing expression.         If clearing expression.           Pais         Curdon Institute: Cambridge: Cambridge: Cambr                                                                                                    | Paulo de Paiva Amaral                                                                                     |   | Biografia                                                                                                    |                                                    | id             |
|----------------------------------------------------------------------------------------------------|----------------------------------------------------------------------------------------------------|---|----------------------------------------------------------------------------------------------------|----------------------------------------------------|----------------|
| & Youstando de impresão 0           E Manage (12)         If classica           Também conhecido como<br>Puble Avarat Puble Avarat Pu                                                      | ORGD 1D<br>@nups://arcid.arg/0000-0002-6696-5142                                                          |   | rauio Amarai sia donysiewicz biometical Sciences Fellow at The Milner Therapeutics Institute,<br>control of gene expression.                                           | University of Cameriage. His research focuses on g | enomicsania    |
| Tambérin conhecido como       Public Avaral Fublic Avaral Fublic Fublic Fu | 🖨 Visualização de impressão 😨                                                                             |   | → Emprega (2)                                                                                                    |                                                    | I† Classifica) |
| Websites       Image: Reado de Reise Amoul       * Konce preferide         Pais       Guirdon Institute: Cambridge, Cambridgeshire, GB       Image: Reino Unido       Image: Reino Unido       Image: Rei                                                                                                    | Também conhecido como<br>Paulo P. Amaral, Paulo Amaral, Paulo P. R. Amaral,<br>Paulo de Paiva Rosa Amaral | ▼ | University of Cambridge: Cambridge, Cambridgeshire, GB<br>2020-01-01 a presence   Barysiewicz Biomedical Sciences Fellow (Milner Therapeutics Institute)<br>Employment |                                                    |                |
| Pais       Gurdon Institute: Cambridge, Cambridge, Cambridg | Websites<br>Lattes                                                                                        | ▼ | Fonte: Paula de Paiva Amaial                                                                                                    | ★ Fance preferiða                                  |                |
| Palarras-Chare       monoding RNA, regulatory       monoding RNA, regulatory       Microsofta (Carcia)       Microsofta (Carcia)         Outras IDs       University of Queensland Institute for Molecular Bioscience: Brisbane, QLD, AU       Image: Carcia)       Image: Carcia) </td <td>Pais<br/>Reino Unido</td> <td>₹</td> <td>Gurdon Institute: Cambridge, Cambridgeshire, GB<br/>2011 a 2019-12-31   Research Associate / Visiting Researcher<br/>Employment</td> <td></td> <td></td>                                                                                                    | Pais<br>Reino Unido                                                                                       | ₹ | Gurdon Institute: Cambridge, Cambridgeshire, GB<br>2011 a 2019-12-31   Research Associate / Visiting Researcher<br>Employment                                          |                                                    |                |
| Inducating index regulation (index regulation) <ul> <li>Educação e qualificaçãe (3)</li> <li>It Classificar</li> <li>Outras 10s</li> <li>Loop profile: 33933</li> <li>University of Queensiand Institute for Molecular Bioscience: Brisbane, QLD, AU</li> <li>Diveasion</li> <li>Fonte: Paulo de Paisa Amasal</li> <li>Fonte: Paulo de Paisa Amasal</li> <li>Fonte: P</li></ul>                                                                                                    | Palavras-Chave                                                                                            | ▼ | Fonte : Paulo de Paíva Amaral                                                                                                    | ★ Fanue preferiða                                  |                |
| Outras JDs       Iniversity of Queensland Institute for Molecular Bioscience: Brisbane, QLD, AU       Image: Comparison of Comparison of Comparison o          | evolution                                                                                                 |   | → Educação e qualificações I3)                                                                                                    |                                                    | I† Classificar |
| Fenne: Paulo de Paiva Amaral       * Fonne preferida         Universidade de São Paulo Instituto de Química: São Paulo, SP, BR       IP         2009 a 2006   M.S., in Biochemisury (Departamento de Bioquímica)       Eoucasian         Fenne: Paulo de Paiva Amaral       * Fonne preferida         Universidade de Brasilia Instituto de Ciências Biológicas: Brasilia, DF, BR       IP         2009 a 2000   B.S., in Biological Sciences       Eoucasian         Duniversidade de Brasilia Instituto de Ciências Biológicas: Brasilia, DF, BR       IP         2009 a 2000   B.S., in Biological Sciences       Eoucasian         Eoucasian       * Fonne preferida         Mente: Paulo de Paiva Amaral       * Fonne preferida         Vertablos de Paiva Amaral       IP         Vertablos de Paiva Amaral       * Fonne preferida                                                                                                    | Outras IDs<br>Loop profile: 33933                                                                         | ▼ | University of Queensland Institute for Molecular Bioscience: Brisbane, QL<br>2007 a 2011   PnD in Molecular Genetics<br>Education                                      | .D, AU                                             |                |
| Universidade de São Paulo Instituto de Química: São Paulo, SP, BR<br>2003 a 2006   M.S.: in Biochembury (Deparamento de Bioquímica)<br>Education<br>Fonte: Paulo de Paixo Amaraí<br>Universidade de Brasilia Instituto de Ciências Biológicas: Brasilia, DF, BR<br>2000 a 2000   B.S.: in Biological Sciences<br>Education<br>Fonte: Paulo de Paixo Amaraí<br>Trabalhos (24 of 24)<br>It Classificar<br>RNA, Genome Output and Input.                                                                                                    |                                                                                                    |   | Fonte: Paula de Paiva Amaral                                                                                                    | ★ Fanue preferiøa                                  |                |
| Fonte: Paulo de Paiva Amaral     ★ Fonce preferida       Universidade de Brasilia Instituto de Ciências Biológicas: Brasilia, DF, BR     Image: Comparison of the comparison of the compariso                  |                                                                                                    |   | Universidade de São Paulo Instituto de Química: Sao Paulo, SP, BR<br>2003 a 2006   M.Sc. in Biachemisury  Departamento de Biaquímica <br>Education                     |                                                    |                |
| Universidade de Brasilia Instituto de Ciências Biológicas: Brasilia, DF, BR<br>2000 a 2000   BSc. in BiologicalSciences<br>Education<br>Fonte: Paulo de Paive Amarel * Fonte preferida<br>Trabalhos (24 of 24) [] Clessificer<br>RNA, Genome Output and Input.<br>Frontiers in genetics                                                                                                    |                                                                                                    |   | Fonte: Paula de Paiva Amaral                                                                                                    | ★ Fonce preferiða                                  |                |
| Fonte:     Paulo de Paiva Amaral     ★ Fonte preferida                                                                                                    |                                                                                                    |   | Universidade de Brasilia Instituto de Ciências Biológicas: Brasilia, DF, BR<br>2000 a 2003   B.Sc. in Biological Sciences<br>Education                                 |                                                    |                |
|                                                                                                    |                                                                                                    |   | Fente: Paula de Paíva Ameral                                                                                                    | ★ Fanie piefeiida                                  |                |
| RNA, Genome Output and Input.                                                                                                    |                                                                                                    |   | v Trabalhos (24 of 24)                                                                                                    |                                                    | I† Classificar |
|                                                                                                    |                                                                                                    |   | RNA, Genome Output and Input.<br>Frontiers in genetics                                                                                                    |                                                    |                |

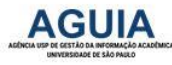

# Configurações da sua conta ORCiD

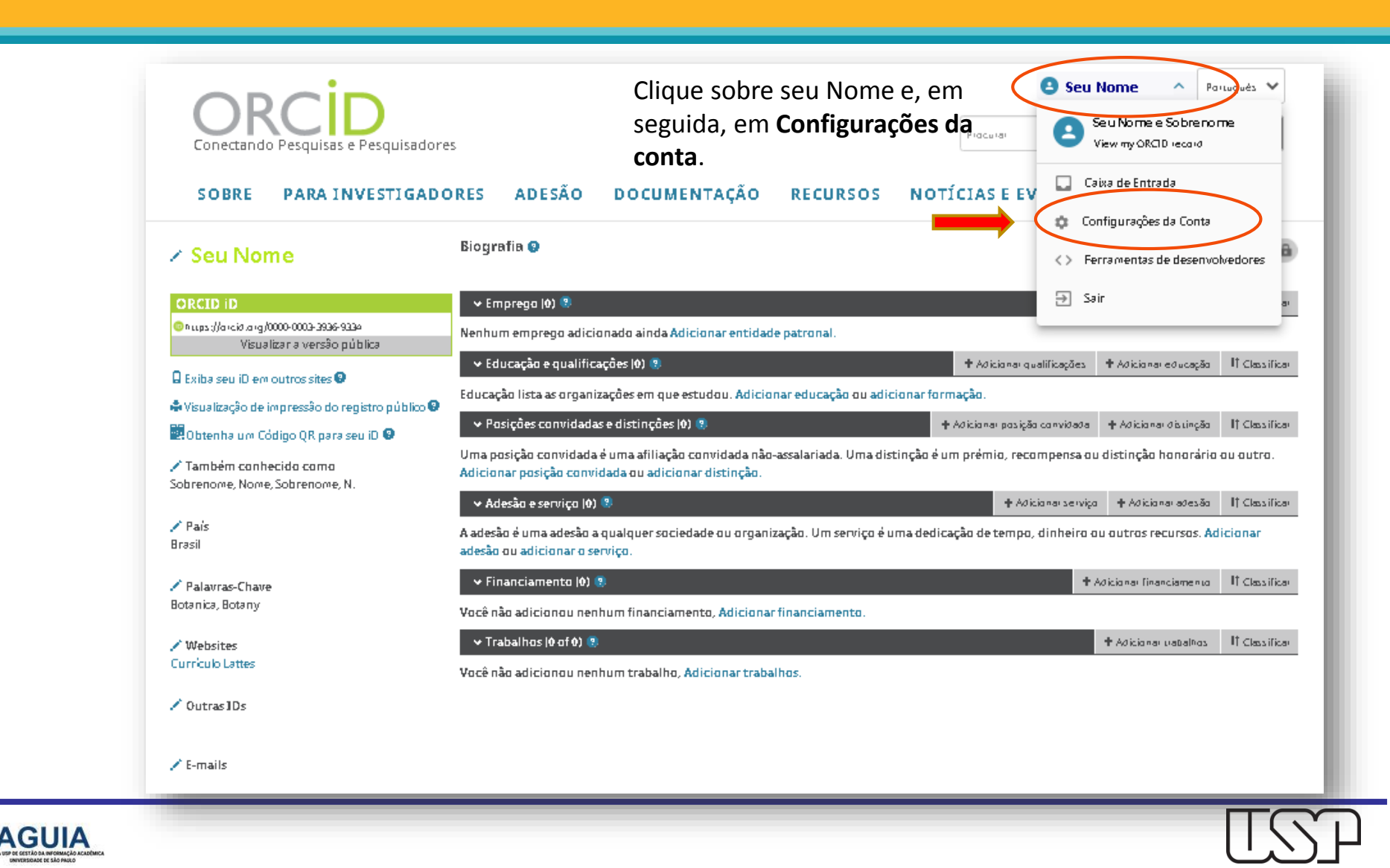

# Visualize detalhes de Configurações da sua Conta ORCiD

# Configurações da Contao

| Preferências de e-mail e contato          | Editar                        |
|-------------------------------------------|-------------------------------|
| Preferências de idioma                    | Editar                        |
| Notificações da caixa de entrada do ORCID | Editar                        |
| Senha                                     | Editar                        |
| Preferências de privacidade               | Editar                        |
| Pergunta de segurança                     | Editar                        |
| Fechar conta                              | Desativar este registro ORCID |
| Remover registro duplicado                | Remover registro duplicado    |
|                                           |                               |

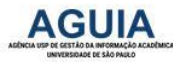

#### **Organizações Confiáveis**

Você pode permitir que seu Registro ORCID seja atualizado por uma organização confiável. Saiba mais

| Trusted organization                                     | Data de aprovação                        | Tipo de acesso                                                                                                    |         |                                     |  |  |  |  |
|----------------------------------------------------------|------------------------------------------|----------------------------------------------------------------------------------------------------|---------|-------------------------------------|--|--|--|--|
| Scopus to ORCID<br>http://orcid.scopusfeedb              | 2015-10-05<br>back.com                   | Adicionar um<br>identificador de pessoas<br>Atualizar seus trabalhos<br>Ler seu Registro ORCID<br>Adicionar trabalhos                                                              | ۵.<br>۱ |                                     |  |  |  |  |
| DataCite<br>https://www.datacite.org                     | 2015-10-05<br>g                          | Adicionar trabalhos                                                                                                    | Ô       |                                     |  |  |  |  |
| Impactstory<br>https://impactstory.org                   | 2016-05-05                               | Obtenha seu ORCID iD                                                                                                    | Ê       | Verifique as                        |  |  |  |  |
| Airiti<br>http://www.airitischolar.<br>to-orcid.jsp      | 2016-08-15<br>.com/scholar/orcid/airiti- | Atualizar suas<br>informações biográficas<br>Ler seu Registro ORCID<br>Adicionar trabalhos                                                                                         | Î       | Organizações Confiáveis             |  |  |  |  |
| Redalyc<br>http://autores.redalyc.or                     | 2016-08-15<br>rg                         | Criar ou atualizar suas<br>atividades Obtenha seu<br>ORCID iD Ler<br>informações limitadas<br>das suas atividades de<br>pesquisa. Ler seu<br>Registro ORCID<br>Adicionar trabalhos |         | Configurações de sua<br>Conta ORCiD |  |  |  |  |
| Europe PubMed Central<br>http://europepmc.org            | 2017-01-09                               | Ler seu Registro ORCID<br>Adicionar trabalhos                                                                                                    | Ê       |                                     |  |  |  |  |
| Universidade de São<br>Paulo<br>https://www.sibi.usp.br/ | 2017-01-19<br>/sibireg                   | Ler informações<br>limitadas de seu<br>registro. Criar ou<br>atualizar suas atividades<br>Atualizar suas<br>informações biográficas                                                | ۵.<br>۱ |                                     |  |  |  |  |

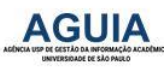

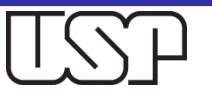

# Permitir que alguém confiável atualize seu Registro ORCiD

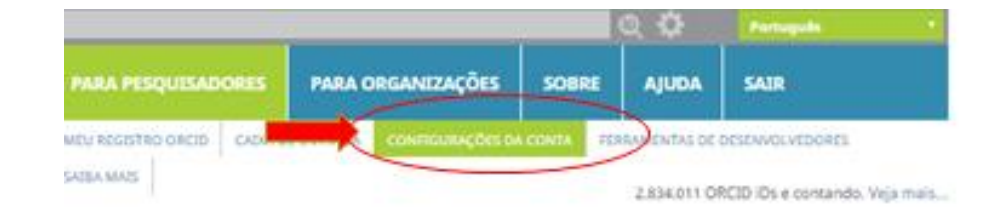

Você pode permitir que sua conta ORCID seja atualizada por alguém confiável.

Inclua o e-mail de um(a) assessor(a) que possua registro ORCiD para que ele(a) atualize suas informações

#### Configurações da Conta

| Preferências de e-mail e contato          | Editar                        |
|-------------------------------------------|-------------------------------|
| Language display preferences              | Editar                        |
| Notificações da caixa de entrada do ORCID | Editar                        |
| Senha                                     | Editar                        |
| Preferências de Privacidade               | Editar                        |
| Pergunta de Segurança                     | Editar                        |
| Fechar Conta                              | Desativar este registro ORCID |

#### **Organizações Confiáveis**

Você pode permitir que seu Registro ORCID seja atualizado por uma organização confiável. Saíba mais

#### Indivíduos confiáveis

Você pode permitir que seu Registro ORCID seja atualizado por outro usuário ORCID. Salba mais

Procurar usuários ORCID para adicionar como indivíduos confiáveis.

OffCID ID, endereço de e-mail ou homes

Procurar

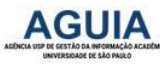

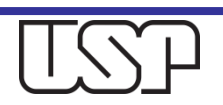

# Obtenha ajuda da ORCID

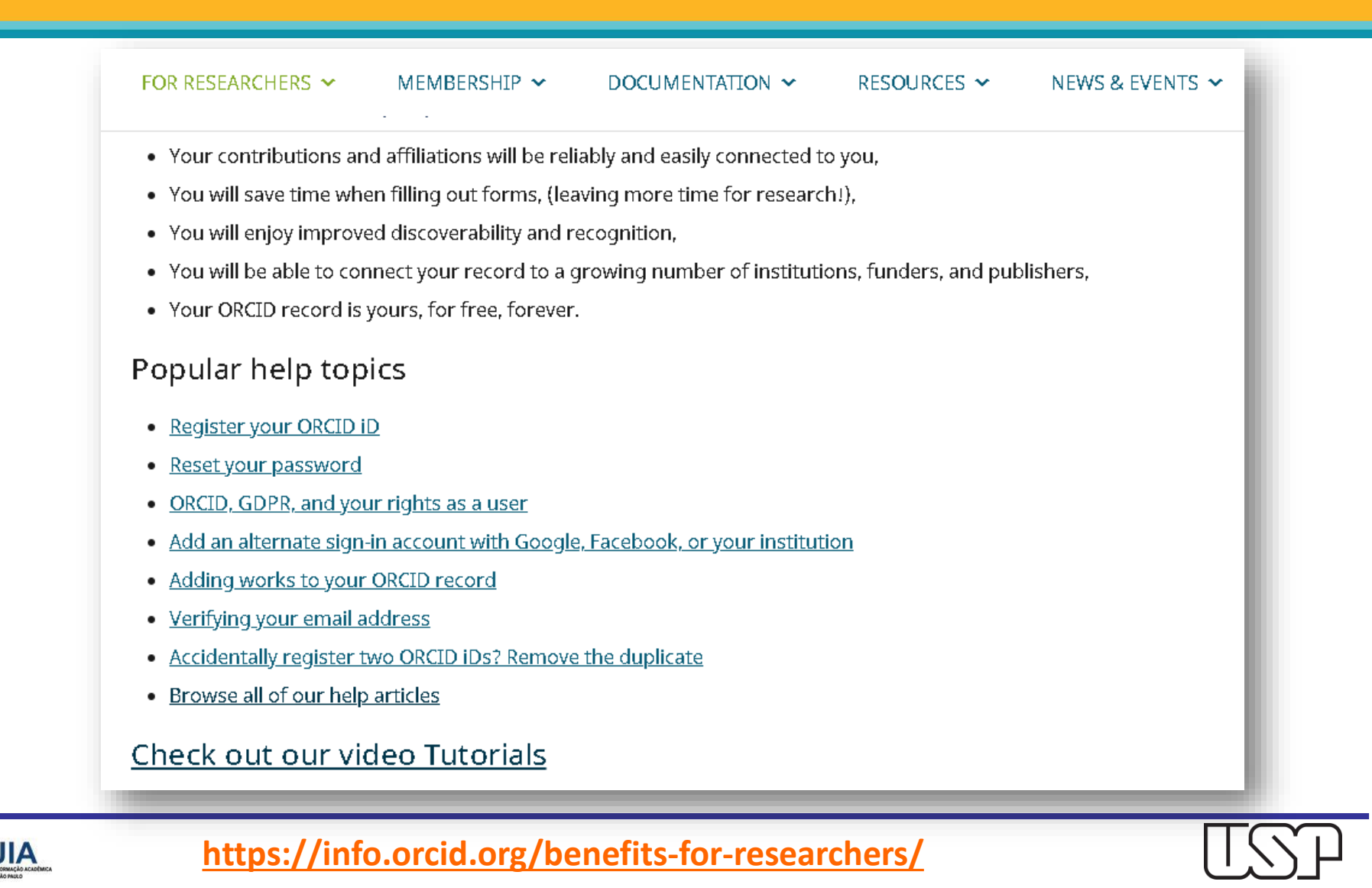

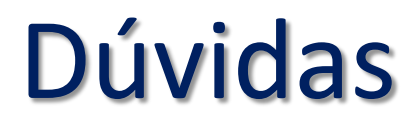

#### Para mais informações

- Consulte os profissionais das <u>Bibliotecas</u> da Universidade de São Paulo.
- Envie mensagem ao e-mail: <u>atendimento@aguia.usp.br</u>

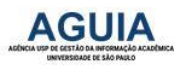

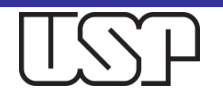